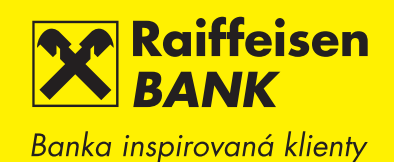

# eKomunikátor Uživatelská příručka programu

Infolinka 841 164 164

# Obsah

| 1 Úvod                                                                   | 3  |
|--------------------------------------------------------------------------|----|
| 2 Instalační proces                                                      |    |
| 2.1 Technické požadavky                                                  |    |
| 2.2 Instalace eKomunikátoru                                              |    |
| 2.3 Upgrade eKomunikátoru                                                |    |
| 2.4 Poinstalační nastavení                                               | 5  |
| 0.1/1/2                                                                  | 0  |
|                                                                          | 6  |
| 3.1 vytvoreni noveno SUI                                                 |    |
| 3.2 Otevreni SUI                                                         | 8  |
| 3.3 vytvorení noveno klice                                               | 8  |
| 3.4 vytvoreni zadosti o registraci klice                                 |    |
| 3.5 Registrace kilce a vystaveni Davkoveno certifikatu bankou            |    |
| 3.6 Import Davkoveho certifikatu do SOI                                  |    |
| 4 eKomunikátor                                                           |    |
| 4.1 Nastavení eKomunikátoru                                              |    |
| 4.1.1 Průvodce nastavením eKomunikátoru                                  |    |
| 4.1.2 Ruční nastavení eKomunikátoru                                      |    |
| A. Záložka Klient                                                        |    |
| B. Záložka Nastavení                                                     |    |
| 4.2 Nastavení dávkové komunikace v Klientském systému                    |    |
| 4.3 Odeslání dávky do banky                                              |    |
| 4.3.1 Odeslání eKomunikátorem                                            |    |
| 4.3.2 Odeslání pomocí WWW stránek                                        |    |
| 4.4 Příjem elektronických výpisů z banky                                 |    |
| 4.4.1 Příjem eKomunikátorem                                              | 24 |
| 4.4.2 Příjem pomocí WWW stránek                                          |    |
| 4.5 Schránka                                                             |    |
| 4.5.1 Nové zprávy                                                        | 27 |
| 4.5.2 Přehled zpráv                                                      |    |
| 4.6 Přehledy                                                             |    |
| 5 Manuální zpracování                                                    | 33 |
| 5 1 Formát ABO                                                           | 33 |
| 5.11 Dávky                                                               | 33 |
| 5.1.2 Vzorv                                                              |    |
| 5 1 3 Vínisv                                                             | 37 |
| 5 2 Formát GEMINI                                                        |    |
| 5.2.1 Dávky                                                              |    |
| 5 2 2 Vzorv                                                              | 46 |
| 5.2.3 Výpisy                                                             | 47 |
| C Břílohu                                                                | 40 |
| ο ΓΓΙΙΟΙΙΥ<br>6.1. Ομφανά μιάζορί                                        |    |
| 0.1 Ulybuva Illaselli                                                    |    |
| 0.2 Nastaveni kunninkate s Kilentským Systemenn Dalíky                   |    |
| 0.4. Nontroly jeumechosti uavek pri importu do klientskeno systemu banky |    |

# 1 Úvod

eKomunikátor je software, který umožňuje jednoduchým, rychlým a bezpečným způsobem zasílat prostřednictvím internetu do banky hromadně platební příkazy vytvořené ve Vašem účetním systému. Dále Vám umožňuje z banky stahovat výpisy s pohyby na účtu, které můžete následně importovat a dále zpracovávat ve Vašem účetním systému.

Při komunikaci s bankou v prostředí internetu lze využívat těchto výhod:

- rychlost a jednoduchost odesílání a přijímání dávek
- možnost okamžitého zjištění stavu zpracování dávky a jednotlivých transakcí v bance
- možnost dodatečného podepsání odeslané dávky přímo na účtu.

Bezpečnost eKomunikátoru je zajištěna prostřednictvím standardů užívaných finančními institucemi po celém světě.

eKomunikátor se skládá ze 3 aplikací:

- eKomunikátor aplikace pro odesílání a příjem dávek; nastavování provozních parametrů
- Klíče aplikace pro vytvoření a správu Souboru Osobních Informací
- Manuální zpracování aplikace pro tvorbu dávek s platebními příkazy; funkce programu je přímo závislá na nastaveném formátu datových dávek – buď ABO nebo GEMINI.

Aplikace mohou být spouštěny samostatně, Klíče a Manuální zpracování také z aplikace eKomunikátor.

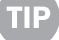

V případě, že si nebudete vědět rady kde nalézt odpověď na Váš dotaz:

- a) volejte svého bankéře / Finančního poradce
- b) obraťte se telefonicky na naši Business linku 841 164 164
- c) kontaktujte nás na e-mailové adrese info@rb.cz.

## 2 Instalační proces

## 2.1 Technické požadavky

K instalaci a správné činnosti eKomunikátoru je potřeba mít:

- Počítač s operačním systémem Windows.
- Připojení na internet.
- Účetní systém, ve kterém lze provádět export/import dat buď do ABO, GEMINI nebo CSV formátu. Popis těchto formátů najdete v dokumentu eKomunikátor popis datových struktur na www.rb.cz/ekomunikator.

Místo účetního systému můžete použít aplikaci Manuální zpracování, která je součástí eKomunikátoru.

## 2.2 Instalace eKomunikátoru

Instalací eKomunikátoru se také rozumí instalace všech úzce spolupracujících aplikací – tj. aplikace Klíče a Manuální zpracování.

#### **Postup instalace**

1. Přihlaste se na Váš firemní účet.

2. V menu Dávková komunikace - Komunikator si stáhněte (zkopírujte) instalační soubor **"eK37Setup.exe"** ze stránky Klientského systému a uložte do svého počítače. Instalační soubor je k dispozici i na www.rb.cz/ekomunikator.

3. Spusťte instalaci eKomunikátoru (soubor **"eK37Setup.exe**") a postupujte podle pokynů uvedených v dialogových oknech.

WWW Stránka pro stažení instalačního souboru z Klientského systému

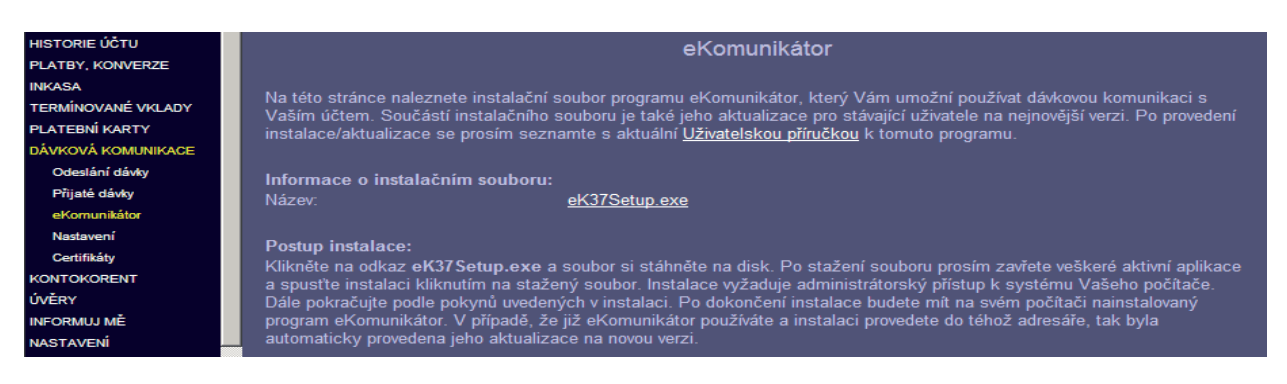

## 2.3 Upgrade eKomunikátoru

Upgrade předchozích verzí eKomunikátoru se provádí automaticky, bez nutnosti Vašeho zásahu. Postup provedení upgradu je totožný s postupem uvedeným v kapitole *Instalace eKomunikátoru*, instalaci je třeba provést do původního adresáře.

Po provedení upgradu zkontrolujte, zda byla konfigurace Vašeho eKomunikátoru v pořádku převedena do nové verze a případně si ji upravte podle vlastních potřeb – viz kapitola *Nastavení eKomunikátoru*.

## 2.4 Poinstalační nastavení

K tomu, abyste mohli používat eKomunikátor, proveď te po instalaci následující kroky:

- 1. v aplikaci Klíče:
- vytvořte nový SOI (Soubor Osobních Informací)
- v rámci SOI vytvořte nový klíč
- zažádejte o registraci tohoto klíče v bance, kde Vám bude vystaven Dávkový certifikát
- Dávkový certifikát spolu s dalšími certifikáty (certifikáty banky) naimportujte do SOI a proveď te jejich akceptaci
- 2. v aplikaci eKomunikátor:
- vytvořte nového klienta prostřednictvím Průvodce nastavením nebo ručním nastavením
- nastavte eKomunikátor prostřednictvím voleb záložky Nastavení

# 3 Klíče

Program Klíče plní funkci generování a správy Soukromého a Veřejného klíče. Dále slouží ke správě certifikátů banky a Dávkového certifikátu. Funkcí klíčů a certifikátů je elektronické podepisování dávek při vzájemné komunikaci mezi uživatelem a bankou a ověřování pravosti těchto podpisů. Další funkcí je šifrování dávek do podoby nesrozumitelné třetím osobám.

## 3.1 Vytvoření nového SOI

Soubor Osobních Informací (SOI) slouží k vytvoření a správě klíčů (Soukromého a Veřejného) a certifikátů (Dávkového certifikátu banky). Současně slouží jako jejich úložiště.

## Postup:

1. V aplikaci eKomunikátor klikněte na ikonu 🔇 – spustíte aplikaci Klíče.

2. Klikněte na tlačítko Nový SOI – aplikace zobrazí záložku Nový SOI.

3. Vyplňte požadované údaje a potvrďte tlačítkem Vytvořit SOI.

4. Aplikace zobrazí dialogové okno Operace proběhla úspěšně – potvrďte tlačítkem OK.

Tímto postupem jste vytvořili nový SOI.

#### Nový SOI – záložka Nový SOI

| K Klíče 3.4             |                           |                     |                 | _ 🗆 🗙                |
|-------------------------|---------------------------|---------------------|-----------------|----------------------|
| Nový <u>S</u> OI        |                           |                     |                 |                      |
| Zvolte název pro nový S | oubor Osobních Informací: |                     | <u>A</u> dresář | Zpět                 |
| C:\eBanka\              |                           |                     |                 |                      |
|                         | Jméno a příjmení:         |                     |                 |                      |
|                         |                           |                     |                 |                      |
|                         | Klientské číslo:          |                     |                 |                      |
|                         | -                         |                     |                 |                      |
|                         | Firma:                    |                     |                 |                      |
| E-Mail:                 | 1                         | Stát:               |                 |                      |
|                         |                           | Czech Republi       |                 |                      |
| Heslo:                  |                           | Kontrola hesla:     |                 |                      |
|                         |                           |                     |                 |                      |
|                         | L                         | Z <u>a</u> vřít SOI | Zrušit změny    | <u>V</u> ytvořit SOI |
|                         |                           |                     |                 |                      |
|                         |                           |                     |                 |                      |

**POZNÁMKA** – pokud dojde k poškození SOI, je nutné vygenerovat nový Soukromý i Veřejný klíč, včetně nové registrace v bance. Pro tyto případy si proveď te zálohu SOI (na jiné místo na disku či síti, případně na disketu), ke které se budete moci v případě poškození používaného SOI vrátit. Vytvořený SOI aplikace uloží do adresáře banka jako soubor s příponou \*.pse . Název souboru se skládá z prvních osmi znaků názvu příslušného SOI. Pokud budete používat eKomunikátor na několika počítačích současně, zkopírujte SOI na všechny tyto počítače nebo jej uložte na síťový disk.

Heslo, které zadáváte do SOI se používá k přihlašování do SOI a k podepisování všech požadavků při komunikaci s bankou přes eKomunikátor (podepisování dávek s platebními příkazy nebo při stahování výpisů z účtu). Proto Vám doporučujeme nakládat s heslem opatrně, aby nemohlo být zneužito. Zadané heslo musí splňovat tyto podmínky:

- musí být minimálně 7 a maximálně 15 znaků dlouhé
- musí obsahovat alespoň jedno velké písmeno
- musí obsahovat alespoň 3 číslice, které nesmí být po sobě jdoucí nebo stejné.

## Komentář k postupu:

SOI můžete vytvořit také pro osobu, která nemá oprávnění k disponování s účtem (není držitelem Elektronického klíče) – v tomto případě do pole *Klientské číslo* zadejte číslo Firemního účtu.

Alternativně můžete aplikaci Klíče spustit z hlavního menu Windows – *Start / Programy / eKomunikátor / Klíče*. Dále pokračujte kapitolou *Vytvoření nového klíče*.

## 3.2 Otevření SOI

V této kapitole je uveden popis jak otevřít již existující SOI.

## **Postup:**

1. Vyberte SOI pomocí rozbalovacího pole Vyberte požadovaný Soubor Osobních informací.

2. Klikněte na tlačítko Otevřít SOI.

3. Aplikace zobrazí dialogové okno Otevřít SOI – zadejte heslo a potvrďte tlačítkem OK.

Tímto postupem jste otevřeli SOI, který obsahuje 3 záložky – Vlastnosti SOI, Správa klíčů a Registrované klíče.

### Komentář k postupu:

Pokud rozbalovací pole *Vyberte požadovaný* Soubor Osobních informací neobsahuje hledaný SOI, vyhledejte jej prostřednictvím tlačítka *Vyhledat* a teprve poté zvolte tlačítko Otevřít SOI.

Otevřený SOI – záložka Vlastnosti SOI

| K Klíče 3.4 - Daniel Zapl                 | atil                          |                                      |
|-------------------------------------------|-------------------------------|--------------------------------------|
| Vlastnosti <u>S</u> OI Správa <u>k</u> li | čů <u>R</u> egistrované klíče |                                      |
| Vyberte požadovaný Soul                   | bor Osobních Informací:       |                                      |
| Daniel Zaplatil                           |                               | ✓ Vybrat Nový SOI                    |
| Cesta k SOI:                              |                               |                                      |
| C:\eBanka\DanieZa.pse                     | •                             |                                      |
|                                           | Jméno a příjmení:             |                                      |
|                                           | Daniel Zaplatil               |                                      |
|                                           | Klientské číslo:              |                                      |
|                                           | 0656424310                    |                                      |
|                                           | Firma:                        |                                      |
|                                           | Solvent, s.r.o.               |                                      |
| E-Mail:                                   |                               | Stát:                                |
| dzaplatil@solvent, s.r.o.                 |                               | Czech Republic                       |
| Heslo:                                    |                               | Kontrola hesla:                      |
| ******                                    |                               | ******                               |
|                                           | ]                             | Zavřít SOI Zrušit změny Uložit změny |
| Zavřít                                    |                               |                                      |

## 3.3 Vytvoření nového klíče

Klíč slouží k podepisování dávek s platebními příkazy odesílanými uživatelem do banky a k dešifrování elektronických výpisů stahovaných uživatelem z banky.

Chcete-li vytvořit nový klíč, spusťte aplikaci Klíče a otevřete příslušný SOI.

## Postup:

- 1. Zvolte záložku Správa klíčů
- 2. Klikněte na tlačítko Nový klíč aplikace nastaví kurzor do pole Název klíče.
- 3. Do pole Název klíče zadejte požadovanou hodnotu a potvrďte tlačítkem OK.

Do ostatních polí formuláře Vám aplikace nedovolí zadat jinou hodnotu než výchozí.

4. Aplikace zobrazí dialogové okno *Generátor klíčů* – na základě pokynů uvedených v tomto okně vygenerujte nový klíč.

Proces generování nového klíče je ukončen informací o úspěšném dokončení.

5. Aplikace zobrazí dialogové okno Správa klíčů – potvrď te tlačítkem OK.

Tímto postupem jste zobrazili název právě vygenerovaného klíče v poli Dostupné klíče.

Nyní Veřejný klíč uložte prostřednictvím tlačítka *Uložit změny* a vytvořte žádost o registraci Veřejného klíče podle kapitoly *Vytvoření žádosti o registraci klíče*.

Vytvoření nového klíče – stav po kliknutí na tlačítko Nový klíč

| Vlastnosti <u>S</u> OI       Správa <u>k</u> líčů <u>R</u> egistrované klíče         Dostupné klíče:       Název klíče:       OK         Daniel       OK       Algoritmus:       Storno         RSA       Image: Comparison of the store of the store of the |
|----------------------------------------------------------------------------------------------------|
| Dostupné klíče:     Název klíče:   Daniel   Algoritmus:   Storno   RSA   Datum vygenerování:   Dátum vygenerování:   1024                                                                                                    |
| Hash:                                                                                                    |

## 3.4 Vytvoření žádosti o registraci klíče

Klíč banka registruje proto, aby Vám mohl být vystaven Dávkový certifikát, který je nezbytný pro správnou funkci eKomunikátoru. Vytvoření žádosti o registraci nového klíče provedete v záložce Správa klíčů v příslušném SOI, ve kterém jste již klíč vytvořili.

## Postup:

1. Zvolte tlačítko Žádost o registraci – aplikace zobrazí okno Uložit žádost o registraci.

2. Zadejte název a místo pro uložení souboru se žádostí o registraci Veřejného klíče (soubor typu **\*.crq**). Nyní vytiskněte "Žádost o registraci Veřejného klíče a vydání Dávkového certifikátu".

Na tomto protokolu je uvedena hodnota Hash (KeyHash:), která slouží bance ke kontrolním účelům.

3. Zvolte tlačítko Tisknout – systém Windows zobrazí okno Tisk.

4. Vyberte příslušnou tiskárnu (případně proveď te nastavení jejích vlastností) a zvolte tlačítko Tisk.

Tímto postupem jste vytvořili soubor typu \*.crq se žádostí o registraci Veřejného klíče a vytiskli "Žádost o registraci Veřejného klíče a vydání Dávkového certifikátu" s hodnotou Hash (KeyHash:).

## Komentář k postupu:

Pokud nemáte přístup k tiskárně, můžete tisk formuláře "Žádost o registraci Veřejného klíče a vydání Dávkového certifikátu" nahradit ručně opsanou nebo zkopírovanou hodnotou z pole Hash.

| K Klíče 3.4 - Daniel Zaplatil                                 |                                                          |
|---------------------------------------------------------------|----------------------------------------------------------|
| Vlastnosti <u>S</u> OI Správa <u>k</u> líčů <u>R</u> egistrov | vané klíče                                               |
| Dostupné klíče:                                               |                                                          |
| Daniel                                                        | Název klíče:                                             |
|                                                               | Daniel                                                   |
|                                                               | Algoritmus:                                              |
|                                                               | IRSA M                                                   |
|                                                               | Datum vygenerování:                                      |
|                                                               | 103.04.2004 10.00.42                                     |
|                                                               | Délka klíče:                                             |
|                                                               |                                                          |
|                                                               | Hash:<br>08:75:63:72:58:7C:2C:1A:42:D8:58:58:90:E9:58:D8 |
|                                                               |                                                          |
| 1                                                             |                                                          |
| Nový klíč Smazat <u>T</u> isknout                             | Žádost o registraci Zrušit změny Uložit změny            |
| Zavřít                                                        |                                                          |

Vytvoření žádosti o registraci klíče

TIP

Uloženou "Žádost o registraci" Vám doporučujeme pojmenovat "zadost\_jmenoVasehoklice.crq".

Tím předejdete v případě registrace více klíčů možným komplikacím.

## 3.5 Registrace klíče a vystavení Dávkového certifikátu bankou

Chcete-li, aby Vám banka vystavila Dávkový certifikát, musíte poslat soubor \*.crq se žádostí o registraci Veřejného kliče na e-mailovou adresu certifikaty@rb.cz a poté:

1) Osobně navštivte **pobočku banky** – přineste si s sebou vytištěnou "Žadost o registraci Veřejného klíče a vydání Dávkového certifikátu"

Na pobočce provede bankéř registraci Vašeho kliče a vystaví Dávkový certifikát, který spolu s certifikáty banky Vám odešle na e-mail, ze kterého byla doručena žádost nebo si všechny certifikáty budete moci stáhnout v Klientském systému v záložce Dávková komunikace - Certifikáty.

2) **Domluvte si schůzku** s Vaším Finančním poradcem, který od Vás vytištěnou "Žádost o registraci Veřejného klíče a vydání Dávkového certifikátu" převezme a zajisti jeji registraci v bance a zajistí vystavení Dávkového certifikátu, který spolu s certifikáty banky odešle na e-mail, ze kterého byla doručena žádost nebo Vás bude informovat, že si již všechny certifikáty můžete stáhnout v Klientském systému v záložce Dávková komunikace - Certifikáty.

Vyjímečně lze po domluvě doručit soubor \*.crq do banky na CD/DVD. Jiné datové nosiče nejsou přijímány.

## 3.6 Import Dávkového certifikátu do SOI

Od banky obdržíte 4 certifikáty e-mailem nebo ke stažení v Klientském systému. Uložte si je na disk svého počítače. Jedná se o soubory \*.cer :

banka ROOT CA ... hlavní ověřovací certifikát banky
banka CA ... certifikát certifikační autority banky
banka Server ... Veřejný klíč banky
Dávkový certifikát klienta ... potvrzení o registraci Vašeho Veřejného klíče v bance.

Pro provedení importu otevřete příslušný SOI a zobrazte záložku Registrované klíče.

## Postup:

1. Klikněte na tlačítko Import – aplikace zobrazí okno Vyhledat certifikát o registraci klíče.

2. Vyhledejte na svém počítači certifikát banka ROOT CA a potvrďte tlačítkem Otevřít.

3. Aplikace zobrazí v poli Ostatní registrace vybraný certifikát – pro potvrzení označte certifikát a klikněte na tlačítko

4. Aplikace zobrazí certifikát v poli Akceptované registrace.

5. Postupně naimportujte a akceptujte další certifikáty v tomto pořadí:

Banka CA, Banka Server a Dávkový certifikát klienta – viz body 1–4.

## Komentář k postupu:

Změny provedené v předchozím postupu uložte do souboru SOI prostřednictvím tlačítka Uložit změny.

Akceptované zaregistrované certifikáty naimportované do SOI

| K Klíče 3.4 - Daniel Zaplatil                                |               |             |              | _            |  |
|--------------------------------------------------------------|---------------|-------------|--------------|--------------|--|
| Vlastnosti <u>S</u> OI Správa <u>k</u> líčů <u>R</u> egistro | ované klíče 📔 |             |              |              |  |
| Akceptované registrace:                                      |               |             |              |              |  |
| Certifikát                                                   | Тур           | Platnost od | Platnost do  | Číslo        |  |
| eBanka ROOT CA                                               | Root          | 28.5.2001   | 29.5.2051    | 2            |  |
| eBanka CA                                                    | CA            | 1.4.2003    | 7.5.2005     | 303          |  |
| eBanka Server                                                | Normal        | 1.4.2003    | 7.5.2004     | 403          |  |
| Daniel Zaplatil                                              | Normal        | 5.4.2004    | 5.4.2005     | 1228453      |  |
|                                                              |               |             |              |              |  |
| Ostatní registrace                                           |               |             |              | ^ <u> </u>   |  |
| Certifikát                                                   | Түр           | Platnost od | Platnost do  | Číslo        |  |
| Hash: 5B:25:4A:4D:89:CB:FE:41:95:27:73:BC:6C:35:EE:BA        |               |             |              |              |  |
| Import Smazat                                                |               | 1<br>H      | Zrušit změny | ∐ložit změny |  |
| Zavřít                                                       |               |             |              |              |  |

Dávkový certifikát je platný 1 rok od data vystavení v bance. Měsíc před ukončením jeho platnosti bude bankou vystaven nový, který můžete akceptovat prostřednictvím aplikace eKomunikátor na záložce Schránka (totožný postup platí také pro akceptaci nových certifikátů banky). Informaci o blížícím se konci platnosti Dávkového certifikátu nebo certifikátů banky obdržíte prostřednictvím e-mailu. Pokud si nezaktualizujete Dávkový certifikát nebo certifikáty banky před vypršením jejich platnosti, nebudete moci do banky odesílat nebo z banky přijímat dávky prostřednictvím eKomunikátoru. Pro opětovné zprovoznění komunikace prostřednictvím eKomunikátoru kontaktujte Klientské centrum banky nebo Infolinku 800 900 900.

Všechny certifikáty banky jsou aktualizovány automaticky prostřednictvím běžného používání eKomunikátoru. Aktuální certifikáty banky jsou také k dispozici na veřejných internetových stránkách banky

- www.rb.cz/ekomunikator.

# 4 eKomunikátor

Aplikace **eKomunikátor** zajišťuje odesílání dávek vytvořených účetním systémem do banky a umožňuje přijímat výpisy pro import do účetního systému.

Pokud nepoužíváte účetní systém podporující export a import dat do ABO nebo GEMINI formátu, můžete vytvářet a otevírat dávky s platebními příkazy nebo zobrazovat a tisknout elektronické výpisy pomocí aplikace **Manuální zpracování** 

## 4.1 Nastavení eKomunikátoru

Volby pro nastavení eKomunikátoru slouží k tomu, aby bylo možné bezproblémově komunikovat s bankou. Pro instalaci této aplikace se Vám nabízí v okně eKomunikátoru pouze dvě záložky: *Klient* a *Nastavení*.

| 💽 eKomunikátor 3.6                         | _ 🗆 X |
|--------------------------------------------|-------|
| Klient Nastavení                           | 1     |
| Jméno a příjmení:                          |       |
| Klientské číslo:                           |       |
| SOI:                                       |       |
| Soukromý klíč:                             |       |
| Veřejný klíč EB:                           |       |
| <u>Nový</u> <u>S</u> mazat <u>U</u> pravit |       |
|                                            |       |

Okno aplikace eKomunikátoru po instalaci

## 4.1.1 Průvodce nastavením eKomunikátoru

Průvodce nastavením představuje všechny základní konfigurace (identifikaci klienta, zabezpečení, adresy pro komunikaci s bankou a seznam účtů), jejichž nastavení je nezbytné pro správnou funkci eKomunikátoru. Teprve po vyplnění požadovaných údajů bude eKomunikátor připraven k provozu.

## Postup:

- 1. Spusťte aplikaci eKomunikátor a klikněte na tlačítko Nový.
- 2. Systém zobrazí dialogové okno, které Vám nabídne možnost využít *Průvodce nastavením* k založení uživatelského účtu.
- 3. Pro spuštění Průvodce zvolte tlačítko Ano.

Dialog pro použití Průvodce nastavením eKomunikátoru

| eKomunil | átor 3.6 🛛 📉 🗙                                                     |
|----------|--------------------------------------------------------------------|
| 2        | Přejete si použít pro nastavení eKomunikátoru průvodce nastavením? |
|          | Ano <u>N</u> e Storno                                              |

4. Aplikace zobrazí okno Identifikace klienta - vyplňte tato pole:

Jméno a příjmení – jméno a příjmení, pod kterým budete jako uživatel identifikován.

*Klientské číslo* – volba pro zadání klientského čísla (nemáte-li přiřazené klientské číslo, můžete zvolit např. číslo firemního účtu – a bude k němu používáno nastavení eKomunikátoru).

Certifikovat Mobilním Elektronickým klíčem – volba slouží k k nastavení typu Elektronického klíče, kterým budete certifikovat dávky s platebními příkazy při jejich odesílání do banky. Pokud tuto volbu zvolíte, tak bude eKomunikátor používat certifikaci dávek přes Mobilní Elektronický klíč. Podmínkou pro používání této služby je nainstalování bankovní aplikace do Vašeho mobilního telefonu (GSM SIM Toolkit), která Vám umožní přistupovat k účtu v bance. V opačném případě bude používána certifikace dávek Osobním Elektronickým klíčem.

| Okno Identifikace klienta |
|---------------------------|
|---------------------------|

| Identifikace klienta |                                            | × |
|----------------------|--------------------------------------------|---|
| Jméno a příjmení:    | Daniel Zaplatil                            |   |
| Klientské číslo:     | 065624310                                  |   |
|                      | Certifikovat Mobilním Elektronickým klíčem |   |
| [                    | < <u>⊇</u> pět <u>D</u> alší > Storno      |   |

5. Stiskněte tlačítko Další (Next) – aplikace zobrazí okno Zabezpečení.

6. V okně Zabezpečení vyplňte tato pole:

SOI – kliknutím myší na tlačítko ? nastavíte cestu k Souboru Osobních Informací (SOI) Soukromý klíč – vyberte svůj Soukromý klíč.

Veřejný klíč banky – vyberte platný Veřejný klíč banky.

| Okno Zabe | zpečení |
|-----------|---------|
|-----------|---------|

| Zabezpečení          |                                       | x |
|----------------------|---------------------------------------|---|
| SOI:                 | ? C:\eBanka\DanieZa.pse               |   |
| Soukromý klíč:       | <b>•</b>                              |   |
| Veřejný klíč eBanky: | <b></b>                               |   |
|                      |                                       |   |
|                      | < <u>∠</u> pět <u>D</u> alší > Storno |   |

7. Stiskněte tlačítko Další – aplikace se po zadání hesla do SOI spojí internetem s bankou, nastaví adresy a provede se testovací připojení. Poté se zobrazí okno pro zadání čísel účtů.

8. V okně Účty klikněte na tlačítko Přidat – aplikace zobrazí okno Detail účtu – zadejte číslo svého účtu a potvrď te tlačítkem OK. Postupně přidejte všechny účty, ze kterých chcete stahovat výpisy nebo zadávat příkazy v Manuálním zpracování. 9. Aplikace v okně Účty v poli Číslo účtu zobrazí Vámi zadanou hodnotu.

Nastavení čísla účtu klienta

| Účty           |                |            | × |
|----------------|----------------|------------|---|
|                |                |            |   |
| Číslo účtu     | Poslední výpis | :          |   |
|                |                |            |   |
|                |                |            |   |
|                |                |            |   |
|                |                |            |   |
|                |                |            |   |
|                |                |            |   |
|                |                |            |   |
|                |                |            |   |
| <u>P</u> řidat |                |            |   |
|                |                |            |   |
|                |                |            |   |
|                | < Zpět Dokonč  | Sit Storno |   |
|                |                |            |   |

10. Ukončete Průvodce kliknutím na tlačítko *Dokončit*. Tímto je nastaveno funkční propojení s bankou.

| Okno  | nrogramu | eKomunikátor - | wtvoření  | í klient  |
|-------|----------|----------------|-----------|-----------|
| UKIIU | programu | enomunikator - | vytvorenj | / KIIEIIL |

| eKomunikátor 3.6  |                                      |
|-------------------|--------------------------------------|
| Klient Příjem     | Odeslání Schránka Přehledy Nastavení |
| Jméno a příjmení: | Daniel Zaplatil                      |
| Klientské číslo:  | 065624310                            |
| SOI:              | C:\eBanka\DanieZa.pse                |
| Soukromý klíč:    | Daniel                               |
| Veřejný klíč EB:  | eBanka Server - test - 2503          |
| <u> </u>          | <u>S</u> mazat <u>U</u> pravit       |
| <b>()</b>         | Zavřít                               |

## Komentář k postupu:

Pokud chcete testovací připojení přeskočit, stiskněte při zadávání hesla do SOI tlačítko Storno a Průvodce bude pokračovat nastavením seznamu Vašich účtů.

## 4.1.2 Ruční nastavení eKomunikátoru

Volby pro ruční nastavení eKomunikátoru jsou k dispozici na dvou místech programu:

## A. Záložka Klient

## Postup:

1. Spusťte aplikaci eKomunikátor a klikněte na tlačítko Nový.

2. Systém zobrazí dialogové okno, které Vám nabídne možnost využít *Průvodce nastavením* k založení uživatelského účtu.

3. Pro ruční nastavení eKomunikátoru zvolte tlačítko Ne.

4. V okně Vytvořit nového klienta můžete vyplnit tato pole:

Jméno a příjmení – jméno a příjmení, pod kterým budete jako uživatel identifikován.

*Klientské číslo* – volba pro zadání klientského čísla (nemáte-li přiřazené klientské číslo, můžete zvolit např. číslo firemního účtu – a bude k němu používáno nastavení eKomunikátoru).

Zobrazovat schránku – volba určená k zobrazení záložky Schránka. Standardně je volba povolena.

SOI – kliknutím myší na tlačítko ? nastavíte cestu k Souboru Osobních Informací (SOI)

Soukromý klíč - vyberte svůj Soukromý klíč.

Veřejný klíč banky – vyberte platný Veřejný klíč banky.

Certifikovat Mobilním Elektronickým klíčem - volba slouží k nastavení typu Elektronického klíče, kterým budete

certifikovat dávky s platebními příkazy při jejich odesílání do banky. Pokud tuto volbu zvolíte, bude eKomunikátor používat certifikaci dávek přes Mobilní Elektronický klíč. Podmínkou pro používání této služby je nainstalování bankovní aplikace do Vašeho mobilního telefonu (GSM SIM Toolkit), která Vám umožní přistupovat k účtu v bance. V opačném případě bude používána certifikace dávek Osobním Elektronickým klíčem.

Zobrazovat detail podepsané dávky – tato volba určuje, zda má být při podepisování dávky zobrazován její obsah.

| Upravit aktuálního klie | nta                               | ×                     |
|-------------------------|-----------------------------------|-----------------------|
| Klient                  |                                   |                       |
| Jméno a příjmení:       | Daniel Zaplatil                   |                       |
| Klientské číslo:        | 065624310                         | ☑ Zobrazovat schránku |
| SOI:                    | ? C:\eBanka\DanieZa.pse           |                       |
| Soukromý klíč:          | Daniel                            | <b></b>               |
| Veřejný klíč eBanky:    | eBanka Server - test - 2502       |                       |
|                         | 🔲 Certifikovat Mobilním Elektroni | ckým klíčem           |
|                         | C Zobrazovat detail podepsané o   | lávky                 |
|                         | OK Cancel                         |                       |

Upravení aktuálního klienta

5. Uložte zvolené nastavení kliknutím na tlačítko OK.

#### B. Záložka Nastavení

Pomocí záložky Nastavení aplikace eKomunikátor zobrazí nové dialogové okno se 3 záložkami – Účty, Adresy, Adresáře.

#### Záložka Účty

Záložka Účty slouží k zadání čísel účtů (bez kódu banky), ze kterých budete stahovat výpisy v elektronickém formátu a nastavení formátu odesílaných a přijímaných dávek. Obsahuje tyto položky:

Číslo účtu – pole, ve kterém se zobrazují nastavená čísla účtů pro stahování elektronických výpisů

Přidat - slouží k přidání nového účtu do seznamu účtů

Smazat - slouží k odstranění účtu ze seznamu účtů

Upravit – slouží k úpravě vlastností vybraného účtu ze seznamu účtů

Dále se na této záložce nastavují formáty komunikace.

*Formát odeslání* – volba pro definování, v jakém formátu budou odesílány do banky dávky s platebnímí příkazy Můžete zvolit hodnoty: ABO nebo GEMINI.

ABO formát – umožňuje vytvářet dávky s platbami a inkasem.

GEMINI formát – umožňuje vytvářet dávky s platbami, inkasem, platbami ZPS a platbami na adresu

*Formát příjmu* – volba pro definování, v jakém formátu budou z banky stahovány elektronické výpisy. Hodnoty, které rozbalovací nabídka nabízí, jsou vázány na předchozí volbu – Formát odeslání.

*Kontrolovat obsah dávek* – volbou se nastavuje, zda se má při odesílání dávky kontrolovat její obsah před odesláním do banky. Pokud dávka chybu obsahuje, je na to uživatel systémem upozorněn.

*Používat AV pole* – pouze u ABO formátu; nastavení možnosti zobrazování textových poznámek (zpráv pro klienta) u stahovaných elektronických výpisů. Standardně není služba nastavena. Před jejím nastavením se ujistěte u dodavatele Vašeho účetního systému, zda tento systém podporuje import výpisů s AV polem.

| Na | stavení                         |                          |              |          |                                                        | × |
|----|---------------------------------|--------------------------|--------------|----------|--------------------------------------------------------|---|
|    | Účty                            | Adresy                   |              | Adresáře |                                                        |   |
|    | Číslo účtu<br>8221019           |                          |              |          | •                                                      |   |
|    | Formát odeslán<br>Formát příjmu | <u>P</u> řidat<br>í: ABO | <u>S</u> max | zat      | Upravit<br>Kontrolovat obsah dávek<br>Roužívat AV pole |   |
|    |                                 |                          | эк           | Can      |                                                        |   |

#### Nastavení účtu

#### Záložka Adresy

V záložce Adresy se nastavují adresy pro zasílání dávek s platebními příkazy do banky a stahování elektronických výpisů z banky.

Nastavení provádí správce systému a je popsáno v příloze na konci této Uživatelské příručky (kapitola *Nastavení komunikace s Klientským systémem*).

#### Záložka Adresáře

Záložka Adresáře nabízí volby k nastavení cesty pro ukládání elektronických výpisů, dávek s platebními příkazy, odeslaných dávek a logovacího souboru a parametrizaci chování programu při jejich ukládání. Záložka obsahuje:

Bankovní výpisy – výchozí cesta pro ukládání šifrovaných a dešifrovaných elektronických výpisů přijatých z banky. Platební příkazy – výchozí cesta pro ukládání dávek s platebními příkazy, které připravujete k odeslání do banky. Odeslané dávky - výchozí cesta pro ukládání dávek s platebními příkazy, které již byly do banky odeslány.

Logovací soubor – je soubor, do kterého je ukládána veškerá historie o komunikaci mezi uživatelem a bankou. V případě potřeby je možné jej prostřednictvím libovolného textového programu otevřít a vyhledat informace o průběhu přenosu dat.

Úroveň logování – volba, která určuje rozsah informací, které budou v logovacím souboru zaznamenány. Délka logu ve dnech – číselná hodnota, která určuje, jak dlouho budou v logovacím souboru archivovány záznamy o komunikaci mezi uživatelem a bankou (starší záznamy budou nevratně přepsány). Nastavení adresářů

| astavení                                                                                                    |                                                                                                    |                             |         |              | × |
|----------------------------------------------------------------------------------------------------|----------------------------------------------------------------------------------------------------|-----------------------------|---------|--------------|---|
| Účty                                                                                                    | Adresy                                                                                                    | Adresáře                    |         |              | _ |
| Ukládání dávek<br>Bankovní výpi<br>? C:\Banka<br>♥ Založit<br>Platební příka<br>? C:\Banka<br>♥ Auton<br>♥ Uklád<br>? C:\Banka | sy:<br>\Bankovni vypisy<br>t podadresář pro ka<br>zy:<br>\Platebni prikazy<br>hatické ukládání dá<br>lat odeslané dávky<br>a\Odeslane davky | ždý účet<br>vek po <u>5</u> | minuta  | ách          |   |
|                                                                                                    | Potvrzovat pi                                                                                                    | fepisování dáv              | ek      |              |   |
| Logování:<br>Logovaci<br>[?]C:\Bank                                                                                            | í soubor:<br>a\eKomunikator.log                                                                                                    |                             |         |              |   |
| Úroveň logován<br>Normální                                                                                                    | ií:<br>💌                                                                                                    | Dé<br> 30                   | lka log | gu ve dnech: |   |
|                                                                                                    |                                                                                                    |                             |         |              |   |
|                                                                                                    | ΟΚ                                                                                                    | S                           | orno    |              |   |

Pokud jste prostřednictvím záložek Účty a Adresáře nastavili požadované parametry, potvrďte svá nastavení kliknutím na tlačítko OK.

## 4.2 Nastavení dávkové komunikace v Klientském systému

S nastavením eKomunikátoru úzce souvisí i nastavení Dávkové komunikace mezi bankou a uživatelem. Nastavení v Klientském systému určuje základní parametry pro komunikaci s bankou prostřednictvím eKomunikátoru.

## Postup:

- 1. Přihlaste se do Klientského systému banky prostřednictvím WWW stránek.
- 2. V hlavním menu bankovního účtu zvolte Dávková komunikace Nastavení.
- 3. Systém zobrazí pohled na Aktuální nastavení dávkové komunikace.

Pro změnu do režimu úpravy zvolte volbu Změnit nastavení.

Nastavení dávkové komunikace

| HLAVNÍ STRÁNKA<br>HISTORIE ÚČTU<br>PLATBY, KONVERZE<br>INKASA | NASTAVENÍ DÁVKOVÉ KOMUNIKACE                                |                       |  |  |  |  |
|---------------------------------------------------------------|-------------------------------------------------------------|-----------------------|--|--|--|--|
| TERMÍNOVANÉ Přijaté dávky                                     | 🛡 AKTUÁLNÍ 🗵 ZMĚNIT NASTAVENÍ                               |                       |  |  |  |  |
| PLATEBNÍ KAR eKomunikátor                                     | ZPŮSOB PODEPISOVÁNÍ DÁVEK S PLATEBNÍMI PŘÍKAZY              | Podpisem 🔻            |  |  |  |  |
| CHARGE KART Nastavení<br>DÁVKOVÁ KOMUNIKACE                   | POČET DNÍ PRO REALIZACI PLATEB ZADANÝCH DÁVKOU              | 2                     |  |  |  |  |
| KONTOKORENT<br>ÚVĚRY                                          | POČET DNÍ PRO REALIZACI INKAS ZADANÝCH DÁVKOU               | 2                     |  |  |  |  |
| INFORMUJ MĚ                                                   | POČET DNÍ PRO REALIZACI PLATEB DO ZAHRANIČÍ ZADANÝCH DÁVKOU | 7                     |  |  |  |  |
| NASTAVENÍ                                                     | POČET DNÍ PRO REALIZACI PLATEB NA ADRESU ZADANÝCH DÁVKOU    | 7                     |  |  |  |  |
| NÁPOVĚDA                                                      | ZOBRAZOVAT V DÁVKOVÝCH VÝPISECH VE FORMÁTU ABO              | Doplňující poznámku 🔻 |  |  |  |  |
| KONTAKTY<br>WWW STRÁNKY                                       | FORMÁT DÁVKOVÉHO VÝPISU STAHOVANÉHO V KLIENTSKÉM SYSTÉMU    | ABO - ediční 🔽        |  |  |  |  |
| ODHLÁŠENÍ ►JS                                                 | CERTIFIKAČNÍ KÓD Jak certifikovat                           |                       |  |  |  |  |
|                                                               | OK Zpět                                                     |                       |  |  |  |  |

## Popis polí na formuláři Nastavení dávkové komunikace:

Způsob podepisování dávek s platebními příkazy – rozbalovací pole, pomocí kterého můžete zvolit, zda musí být dávky s platebními příkazy podepisovány elektronickým podpisem nebo podepisovány a současně certifikovány Osobním či Mobilním Elektronickým klíčem.

Čtyři pole typu "*Počet dní pro realizaci …"* – pole pro zadání číselné hodnoty, která určuje počet dní, po které se bude daný typ platebního příkazu pokoušet realizovat, pokud jej nebude možné provést v daný den splatnosti

Zobrazovat v dávkových výpisech ve formátu ABO – volba, která umožní v dávkových výpisech ve formátu ABO zobrazit Doplňující poznámku nebo Název účtu.

*Formát dávkového výpisu stahovaného v Klientském systému – volba, která umožňuje nastavit formát stahovaného výpisu přes stránky Klientského systému na ABO – ediční, ABO – vnitřní nebo GEMINI formát.* 

**POZNÁMKA** – změnu nastavení parametrů dávkové komunikace můžete provést pouze tehdy, pokud máte v podpisovém vzoru povoleno měnit parametry účtu.

## 4.3 Odeslání dávky do banky

Odesílání dávek s platebními příkazy do banky můžete provádět prostřednictvím eKomunikátoru nebo pomocí WWW stránek.

## 4.3.1 Odeslání eKomunikátorem

## Postup:

- 1. Spusťte aplikaci eKomunikátor.
- 2. V okně aplikace vyberte záložku Odeslání.
- 3. V poli Název dávky zvolte požadovanou dávku pomocí tlačítka "?" aplikace zobrazí okno pro otevření souboru.
- 4. Pomocí okna Otevřít vyberte dávku a potvrďte tlačítkem Otevřít.
- 5. V rozbalovacím poli Klient vyberte jméno uživatele, který bude dávku odesílat do banky.

6. V rozbalovacím poli Adresa vyberte tu adresu Klientského systému banky, na kterou budete dávku primárně posílat.

7. Zvolte příkazové tlačítko Podepsat. Umožní Vám připojit elektronický podpis uživatele, který byl v poli Klient.

**POZNÁMKA** – před podepsáním dávky *eKomunikátor* nejdříve provede kontrolu správnosti obsahu vybrané dávky (je-li tato kontrola povolena) a před odesláním dávky zkontroluje obsah *Schránky* (zda-li zde nejsou bankou doručené nové zprávy).

Pokud je kontrola správnosti obsahu dávky povolena, aplikace v dialogovém okně zobrazí obsah odesílané dávky (pro větší přehlednost Vám doporučujeme zkontrolovat obsah dávky programem).

8. Klikněte na tlačítko Podepsat (v aktuálním okně) a zadejte heslo do SOI.

K dávce je tak připojen Váš elektronický podpis.

9. Klikněte na tlačítko Certifikovat, které Vám umožní připojit k dávce certifikační kód vygenerovaný v Osobním nebo Mobilním Elektronickém klíči. Používání tlačítka Certifikuj je závislé na aktuálním nastavení dávkové komunikace na Vašem účtu v Klientském systému. Cerifikovat lze pouze jednu dávku. V případě odesílání více dávek najednou je třeba každou jednotlivou dávku dodatečně autorizovat na WWW v Klientském systému.

10. Pro odeslání dávky klikněte na tlačítko Šifrovat/Odeslat a zadejte heslo do SOI.

Aplikace následně odešle požadovanou dávku do banky.

V dialogovém okně se poté zobrazí průběh odesílání dávky a výsledek jejího zpracování v bance.

11. V poli *Digitální podpisy* na záložce *Odeslání* můžete před odesláním dávky zkontrolovat, zda je dávka podepsána všemi požadovanými osobami. Takto vytvořenou, podepsanou a ocertifikovanou dávku můžete archivovat na libovolné médium pomocí tlačítka *Uložit*.

| [ eKomunikát          | or 3.6                                                                                                    |
|-----------------------|----------------------------------------------------------------------------------------------------|
| Klient                | Příjem Odeslání Schránka Přehledy Nastavení                                                                                                    |
| Dávky:                | Přidat Zobrazit Odebrat<br>C:\Banka\Platebni prikazy\Dávka.f84                                                                                                    |
| Klient:<br>Adresa:    | Image: Constraint of the second second s |
| Digitální<br>podpisy: | EK - 065624310<br>RSA - 1307561 - Daniel Zaplatil <u>Podepsat</u><br><u>C</u> ertifikovat<br>Šifrovat/Ddeslat                                                                                                    |
|                       |                                                                                                    |
| <b>(3</b>             | Zavřít                                                                                                    |

Odeslání dávky do banky pomocí eKomunikátoru

## Komentář k postupu:

Výsledkem předchozího postupu je řádně odeslaná dávka s platebními příkazy na Váš účet v bance. Pokud jsou při importu dávky v bance zjištěny problémy, zobrazí se Vám jako výsledek odeslání příslušná chybová zpráva a dávka není bankou provedena. Nejčastější chybové zprávy, včetně jejich popisu, naleznete v příloze – kapitola *Chybová hlášení*.

Odeslanou dávku si můžete okamžitě prohlédnout prostřednictvím WWW stránek.

Po přihlášení ke svému účtu si v hlavním menu vyberte položku *Dávková komunikace – Přijaté dávky*. Zobrazí se přehled přijatých dávek, které je možno si detailně prohlédnout (upravit, ukončit nebo doplnit podpis) kliknutím na pořadové číslo dávky.

# TIP

## Dávku si před odesláním můžete zkontrolovat pomocí aplikace Manuální zpracování.

**POZNÁMKA** – pokud je na bankovním účtu nastavené společné dispoziční právo je potřeba podepsat odesílanou dávku všemi osobami, jejichž podpis je vyžadován k provedení jednotlivých platebních příkazů. Nebyla-li dávka při odeslání podepsána všemi osobami, které ji musí podepsat, je možné dávku dodatečně podepsat prostřednictvím WWW stránky přímo na účtu v detailu přijaté dávky.

## 4.3.2 Odeslání pomocí WWW stránek

Dávka, která je odesílána do banky prostřednictvím WWW stránek musí být řádně podepsána, případně i ocertifikována, prostřednictvím eKomunikátoru a poté uložena na harddisk počítače (viz postup v předchozí kapitole *Odeslání eKomunikátorem* po bod 9).

Dávky ve formátu ABO jsou uloženy v souboru s koncovkou \*.ebs; dávky ve formátu GEMINI s koncovkou \*.egs.

## Postup:

- 1. Přihlaste se do Klientského systému banky prostřednictvím WWW stránek.
- 2. V hlavním menu bankovního účtu zvolte Dávková komunikace Odeslání dávky.

3. Pomocí tlačítka *Procházet…* vyberte připravenou dávku (již dříve podepsanou a uloženou na disku Vašeho počítače) a výběr potvrď te kliknutím na tlačítko *OK*.

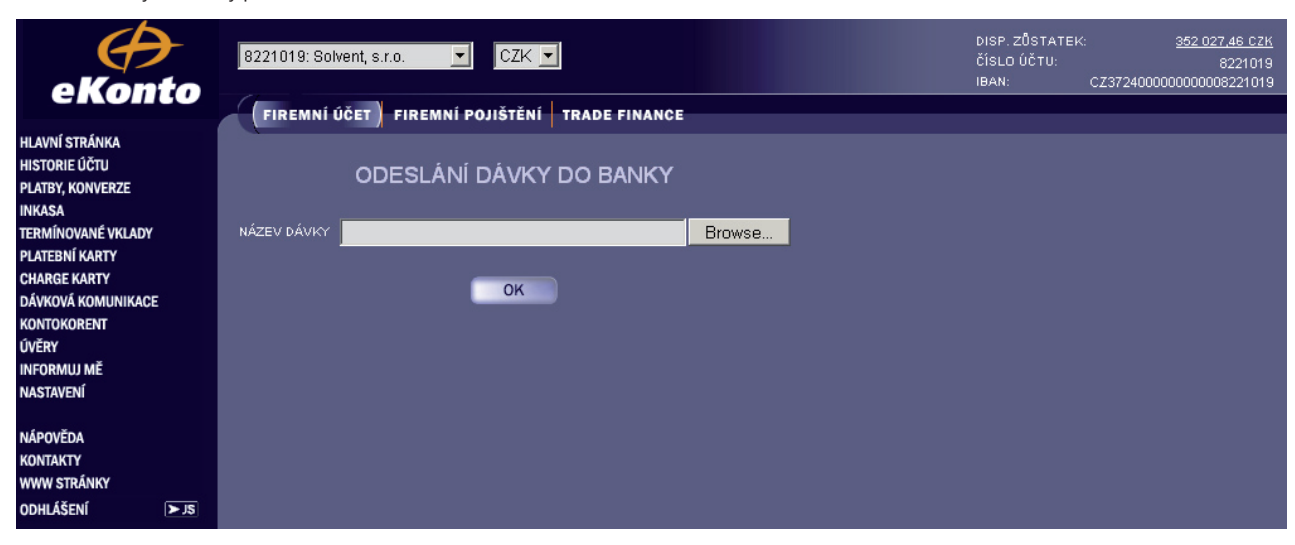

Odeslání dávky do banky pomocí WWW stránek

4. Po úspěšném odeslání si můžete dávku okamžitě prohlédnout v Klientském systému – v hlavním menu Vašeho účtu vyberte položku *Dávková komunikace – Přijaté dávky*.

Systém zobrazí přehled přijatých dávek, které si detailně prohlédnete tak, že kliknete na pořadové číslo dávky.

Přehled bankou přijatých dávek

| e Konto                                                                                                    | DISP. ZÖS<br>ČÍSLO ÚČT<br>IBAN: | TATEK: <u>36</u><br>U:<br>CZ37240000000 | 32 027,46 CZK<br>8221019<br>000008221019 |                            |                                  |                    |              |  |
|----------------------------------------------------------------------------------------------------|---------------------------------|-----------------------------------------|------------------------------------------|----------------------------|----------------------------------|--------------------|--------------|--|
| HLAVNÍ STRÁNKA<br>HISTORIE ÚČTU<br>PLATBY, KONVERZE<br>INKASA Odeslání dávky<br>TERMÍNOVANÉ <mark>Přijaté dávky</mark><br>PLATEBNÍ KAR eKomunikátor | výběr Dnešní d                  | PŘEHLE                                  | D BANKO                                  | U PŘIJATÝ<br>Upravit výběr | CH DÁVEK                         |                    |              |  |
| CHARGE KART Nastavení<br>DÁVKOVÁ KOMUNIKACE<br>KONTOKORENT<br>ÚVĚRY<br>INFORMUJ MĚ                                                                  | DATUM<br>05.04.2004 19:25       | NÁZEV DÁVKY<br>Faktury_070404.kpc       | FORMÁT<br>DÁVKY<br>ABO                   | TYP DÁVKY<br>Platba/inkaso | REALIZACE<br>DÁVKY<br>Standardní | POČET<br>TRANSAKCÍ | STATUS DÁVKY |  |
| NASTAVENÍ<br>NÁPOVĚDA<br>KONTAKTY<br>WWW STRÁNKY<br>ODHLÁŠENÍ ➤JS                                                                                   |                                 |                                         |                                          |                            |                                  |                    |              |  |

5. bankou přijatou dávku můžete dodatečně certifikovat.

V okně *Přehled bankou přijatých dávek* klikněte na pořadové číslo přijaté dávky – systém zobrazí okno s detailem dávky. Do pole *Certifikační kód* zadejte hodnotu certifikačního kódu vygenerovaného Osobním nebo Mobilním Elektronickým klíčem nebo dávku podepiště elektronickým podpisem pomocí Internetového Elektronického klíče.. 6. Pro vytvoření certifikačního kódu klikněte na příkazové tlačítko *Jak certifikovat* – systém zobrazí postup *vytvoření certifikačního kódu*. Vytvořený kód poté zadejte do pole *Certifikační kód*.

Postup vytvoření certifikačního kódu

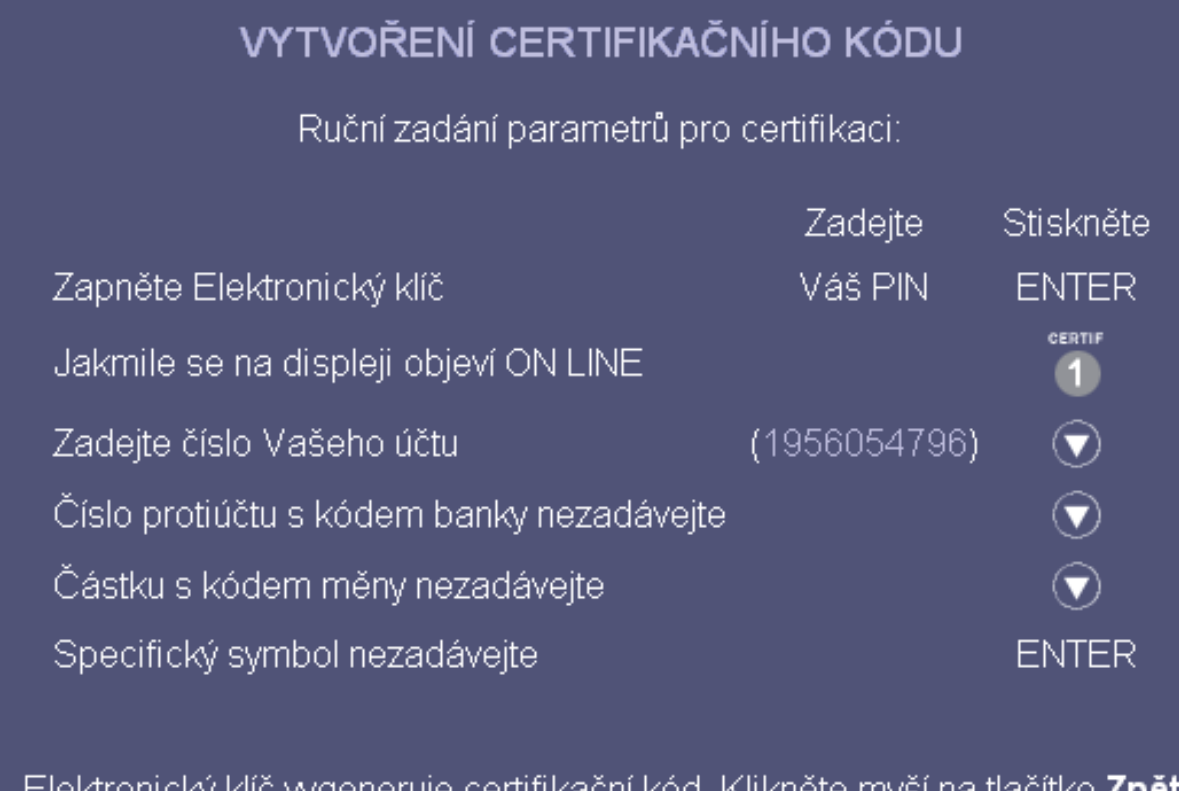

Elektronický klíč vygeneruje certifikační kód. Klikněte myší na tlačítko **Zpět** a vepište jej do pole "CERTIFIKAČNÍ KÓD".

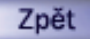

## Komentář k postupu:

Výsledkem předchozího postupu je řádně odeslaná a přijatá dávka s platebními příkazy na Vašem účtu v bance.

## 4.4 Příjem elektronických výpisů z banky

Příjem elektronických výpisů z banky je možné provádět prostřednictvím eKomunikátoru nebo pomocí WWW stránek.

## 4.4.1 Příjem eKomunikátorem

## Postup:

1. Spusťte aplikaci eKomunikátor.

2. V okně aplikace si vyberte záložku Příjem.

Záložka Příjem nabízí následující možnosti:

Pouze dešifrovat - volba se používá při příjmu dávek pomocí WWW stránek.

Číslo účtu + volba pro národní měnu – výběr účtu, ze kterého bude pro zvolenou měnu zaslán výpis.

Pouze nové / Od-do – přepínací volba, která Vám umožňuje definovat rozsah (čísla výpisů) pro výběr přijímaných výpisů

Klient – rozbalovací pole pro výběr uživatele, který bude přijímat výpisy z banky.

Adresa – rozbalovací pole pro výběr adresy Klientského systému banky, ze které budete výpisy přijímat.

Přijmout – příkazové tlačítko pro zahájení procesu stahování elektronických výpisů podle předchozích nastavení.

#### Příjem dávky s výpisy pomocí eKomunikátoru

| 🔳 eKomunikátor | 3.6                                                                                        |
|----------------|--------------------------------------------------------------------------------------------|
| Klient         | Příjem Odeslání Schránka Přehledy Nastavení                                                |
| Číslo účtu:    | Všechny účty       Pouze dešifrovat         ✓8221019       CZK                             |
| Rok:           | <ul> <li>Pouze nové</li> <li>Číslo předchozího výpisu:</li> <li>O</li> <li>2008</li> </ul> |
| Klient:        | Daniel Zaplatil                                                                            |
| Adresa:        | firma1.ebanka.cz<br>Přijmout                                                               |
| <b>()</b>      | Zavřít                                                                                     |

3. V případě, že chcete přijmout pouze nové výpisy, které ještě nebyly staženy, klikněte myší na volbu *Pouze nové*. Pokud potřebujete přijmout konkrétní výpisy, zvolte buď možnost *Od – do* nebo zadejte *Číslo předchozího výpisu*, od kterého chcete začít výpisy přijímat.

4. Vlastní import elektronických výpisů z banky začněte kliknutím na tlačítko *Přijmout* a zadejte své heslo do SOI. Před vlastním stažením výpisu eKomunikátor nejdříve zkontroluje *Schránku*, zda-li obsahuje nové zprávy. 5. Po ukončení přenosu můžete přenesené výpisy (uložené na disku Vašeho počítače v adresáři podle aktuálního nastavení – viz záložka *Nastavení*) naimportovat do Vašeho účetního systému. Popis jak postupovat při importu elektronických výpisů naleznete v dokumentaci k Vašemu účetnímu systému.

## Komentář k postupu:

Výsledkem předchozího postupu je řádně přijatá dávka s elektronickými výpisy z Vašeho účtu v bance ve Vašem počítači. Můžete také stahovat výpisy z více účtů najednou. V tomto případě je k dispozici volba Pouze nové (napište kurzívou viz. předchozí strana) a stahují se výpisy dle nastavení počítadel u jednotlivých účtů.

V případě zobrazení chybových zpráv naleznete pomoc v **Přílohách**, v kapitole *Chybová hlášení*, která obsahuje jejich seznam a popis.

**POZNÁMKA** – výpis z účtu můžete přijmout pouze tehdy, pokud již byl vytvořen bankou.

#### 4.4.2 Příjem pomocí WWW stránek

#### Postup:

1. V Hlavním menu Vašeho účtu vyberte položku Historie účtu – Výpisy.

Příjem dávky s výpisy pomocí WWW stránek

| HLAVNÍ STRÁNKA<br>HISTORIE ÚČTU<br>PI ATRY, KONVERZE |                       |               | BANKOVNÍ VÝPIS                    | Y          |        |               |
|------------------------------------------------------|-----------------------|---------------|-----------------------------------|------------|--------|---------------|
| INKASA                                               |                       |               |                                   |            |        |               |
| TERMÍNOVANÉ VKLADY                                   | výběr <mark>Te</mark> | nto měsíc     | <ul> <li>Upravit výběr</li> </ul> |            |        |               |
| PLATEBNÍ KARTY                                       |                       |               |                                   |            |        |               |
| CHARGE KARTY                                         |                       |               |                                   |            |        |               |
| DÁVKOVÁ KOMUNIKACE                                   | ČÍSLO/ROK             | DATUM POČÁTKU | ZŮSTATEK PŘED VÝPISEM             |            | PŘÍJMY | VÝPIS ODESLÁN |
| KONTOKORENT                                          |                       | DATUM KUNCE   | ZUSTATEK PU VTPISE                |            | VIDAJE |               |
| ÚVĚRY                                                | 23/2004               | 31.03.2004    |                                   | 353 919,19 | 0,00   | NE            |
| INFORMUJ MĚ                                          |                       | 07.07.2007    |                                   | 333 785,58 | 133,00 |               |
| NASTAVENÍ                                            |                       |               |                                   |            |        |               |

2. Kliknutím na pořadové číslo výpisu se zobrazí jeho detail.

3. Zobrazený detail výpisu přeneste pomocí tlačítka Přijetí dávky na Váš počítač.

V rámci přenosu si zvolte adresář, kam budete výpis ukládat (např. adresář Banka\Bankovni vypisy).

Takto stažený elektronický výpis je dále potřeba dešifrovat prostřednictvím aplikace eKomunikátor.

4. Spusťte aplikaci eKomunikátor.

5. V okně aplikace si vyberte záložku Příjem.

6. Zvolte políčko Pouze dešifrovat a nastavte následující volby:

Šifrovaný výpis – prostřednictvím tlačítka "?" vvberte doručený výpis z banky k dešifrování.

Dešifrovaný výpis – prostřednictvím tlačítka "?" vvberte název a místo k uložení dešifrovaného výpisu.

Klient – rozbalovací pole pro výběr uživatele, který bude provádět dešifrování zvoleného výpisu.

7. Klikněte na tlačítko *Dešifrovat* a zadejte své heslo do SOI. Dešifrovaný výpis se uloží na disku Vašeho počítače do adresáře podle výše uvedených voleb.

8. Takto dešifrované elektronické výpisy můžete naimportovat do Vašeho účetního systému. Popis jak postupovat při importu elektronických výpisů naleznete v dokumentaci k Vašemu účetnímu systému.

#### Detail výpisu pomocí WWW stránek

| HLAVN   | STRÁNKA               |                    |                    |                                 |                 |                |                  |        |            |
|---------|-----------------------|--------------------|--------------------|---------------------------------|-----------------|----------------|------------------|--------|------------|
| HISTOP  | IE ÚČTU               | eBanka             |                    |                                 |                 |                |                  |        |            |
| PLATB)  | Pohyby na účtu        | Bankovn<br>Námov ú | 1ívýpisč.23<br>.≚⊷ | Za období 31.03.2004/04.04.2004 |                 |                |                  |        |            |
| INKAS   | Denní zůstatky        | Číslo úč           | tu:                | 8221019/2400                    |                 |                |                  |        |            |
| TERMÍ   | Výpisy                | IBAN:              |                    | CZ372400000000008221019         |                 |                |                  |        |            |
| PLATEE  | Znovuzaslané výpisy   | Ména:              |                    | CZK                             |                 |                |                  |        |            |
| CHARG   | Přehled plateb        |                    |                    |                                 | Odersčáluselu   |                | Zasabalabésésian |        |            |
| DÁVKO   | Přehled plateb ZPS    | Ročáte             | ční zůstatek       |                                 | Ud počatku roku |                | Za obdobi vypisu |        | 252 040 40 |
| KONTO   | Přehled inkas         | Přímy              | om zastatek        |                                 |                 | 1 0 19 3 40.00 |                  |        | 0.00       |
| ÚVĚRY   | Odešlá inkasa         | Výdaje             |                    |                                 |                 | -1 522 109.16  | )                |        | -133.60    |
| INFORI  | Nezrealizovaná inkasa | Z toho             | poplatky           |                                 |                 |                |                  |        | -3.60      |
| NASTA   | /ENÍ                  | Konečn             | ıý zůstatek        |                                 |                 |                |                  |        | 353 785.59 |
|         |                       | Z toho             | blokováno          |                                 |                 |                |                  |        | 1 738.13   |
| Νάρον   | ĚDA                   | Disponi            | bilní zůstatel     | <                               |                 |                |                  |        | 352 047.46 |
| KONITAL |                       |                    |                    |                                 |                 |                |                  |        |            |
| KUNIA   |                       | Pohyby             | na běžném i        | účtu                            |                 |                |                  |        | X          |
| wwws    |                       | P.C.               | Datum<br>Čac       | Poznámka<br>Názov účtu          |                 | Odeps.         |                  | SS     | Cástka     |
| ODHLÁ   | ŠENÍ ≻JS              |                    | Cas                | Číslo účtu                      |                 | Typ transakce  |                  | KS     |            |
|         |                       | · · ·              | 102.04.            |                                 |                 | 02.04.         |                  | 222222 | -120.00    |
|         |                       |                    | 01:13              | Sport                           |                 |                |                  |        |            |
|         |                       |                    |                    | 414/2400                        |                 | Pievod         |                  | 558    |            |
|         |                       | -                  | 202.04.            | Sport                           |                 | 02.04.         |                  |        | -10.00     |
|         |                       |                    | 07.10              | 414/2400                        |                 | Převod         |                  | 558    |            |
|         |                       |                    |                    |                                 |                 |                |                  |        |            |
|         |                       |                    |                    |                                 |                 |                |                  |        |            |
|         |                       |                    |                    |                                 |                 |                |                  |        |            |
|         |                       |                    |                    |                                 | OK Zaslání      | Prijeti dav    | ky               |        |            |
|         |                       |                    |                    |                                 |                 |                |                  |        |            |

#### Komentář k postupu:

Výsledkem předchozího postupu je řádně přijatá dávka s elektronickými výpisy z Vašeho účtu v bance ve Vašem počítači.

**POZNÁMKA** – v případě, že zaškrtnete políčko *Pouze dešifrovat* v eKomunikátoru na záložce *Příjem*, zobrazí se tyto volby:

Šifrovaný výpis – prostřednictvím tlačítka "?" vvberte doručený výpis z banky k rozšifrování.

Dešifrovaný výpis – prostřednictvím tlačítka "?" vvberte název a místo k uložení rozšifrovaného výpisu.

Klient – rozbalovací pole pro výběr klienta, který bude provádět rozšifrování zvoleného výpisu.

Dešifrovat – příkazové tlačítko pro zahájení procesu rozšifrování bankovních výpisů podle předchozích nastavení.

## 4.5 Schránka

Schránka slouží ke vzájemné komunikaci mezi bankou a uživatelem eKomunikátoru a umožňuje výměnu následujících typů zpráv:

- aktualizace číselníků
- aktualizace algoritmu kontroly dávek
- aktualizace všech certifikátů uživatele i banky
- textová oznámení pro uživatele

Při každé komunikaci s bankou (odeslání dávky s platebními příkazy nebo stažení elektronického výpisu) je automaticky provedena kontrola, zda není pro uživatele připravena nová zpráva.

Záložka Schránka okna eKomunikátoru nabízí dvě funkce:

*Nové zprávy* – příkazové tlačítko pro import nových zpráv z banky do Vašeho počítače.

Přehled zpráv – příkazové tlačítko pro zobrazení a filtrování Vašich starších zpráv uložených v bance.

V obou případech je nejprve nutné zadat heslo do SOI.

Schránka eKomunikátoru

| eKomunikátor | 3.6    |                     |                     |          | _ 🗆 🗵     |
|--------------|--------|---------------------|---------------------|----------|-----------|
| Klient       | Příjem | Odeslání            | Schránka            | Přehledy | Nastavení |
|              |        |                     |                     |          |           |
|              |        |                     |                     |          |           |
|              |        |                     |                     |          |           |
|              |        |                     |                     |          |           |
|              |        |                     |                     |          |           |
|              |        |                     |                     |          |           |
|              |        |                     |                     |          |           |
|              |        |                     |                     |          |           |
|              | _!     | <u>N</u> ové zprávy | <u>P</u> řehled zpr | ráv      |           |
|              |        |                     |                     |          |           |
|              |        | 7-                  | uří)                |          |           |
|              |        | <u> </u>            |                     |          |           |

**POZNÁMKA** – v případě aktualizace číselníků, algoritmu kontroly dávek a certifikátů banky vše probíhá zcela automaticky, bez Vašeho zásahu.

V případě aktualizace certifikátu uživatele přečtěte textovou zprávu a potvrďte tlačítkem Ano. V případě běžné doručené textové zprávy si jí pouze přečtěte.

Aktualizované informace jsou vloženy do SOI, které můžete zkontrolovat prostřednictvím programu Klíče – záložka Registrované klíče.

## 4.5.1 Nové zprávy

Slouží ke zjištění přítomnosti nových zpráv ve Schránce.

## Postup:

1. Spusťte aplikaci eKomunikátor.

2. V okně aplikace si vyberte záložku Schránka (pokud není tato volba aktivní, zkontrolujte záložku Klient programu eKomunikátor a prostřednictvím tlačítka Upravit zobrazte a nastavte volbu Zobrazovat schránku – viz kapitola Ruční nastavení eKomunikátoru).

3. Klikněte na tlačítko Nové zprávy a zadejte heslo do SOI.

4. eKomunikátor se spojí s Klientským systémem banky a zjistí přítomnost nových zpráv. Pokud je pro Vás připravena nová zpráva, eKomunikátor zobrazí dialogové okno *Nová zpráva* s uvedením *Typu zprávy*.

Okno Nová zpráva

| Nová zpráva    |                   | ×                         |
|----------------|-------------------|---------------------------|
| Typ zprávy:    |                   |                           |
| Nový certřikát |                   |                           |
| ,<br>          |                   |                           |
| Přečíst        | <u>I</u> gnorovai | Ignorovat <u>v</u> šechny |

5. Klikněte na tlačítko Přečíst – aplikace zobrazí obsah této zprávy.

V případě, že obdržíte zprávu typu *Nový certifikát*, doporučujeme Vám, abyste si aktualizovali SOI novým Dávkovým certifikátem kliknutím na tlačítko *Ano*.

Detail zprávy o obdržení nového certifikátu

| Nový certifikát 🛛 🔀                                                                                                    |
|----------------------------------------------------------------------------------------------------|
| Vážený kliente,<br>Váš Soubor Osobních Informací je potřeba aktualizovat o novou registraci<br>Vašeho Veřejného klíče. Bez této aktualizace vyprší platnost stávajícího<br>Veřejného klíće a tím skončí možnost komunikace s eBankou<br>prostřednictvím eKomunikátoru.<br>Přejete-li si provést aktualizaci nyní, klikněte na tlačítko Ano. V opačném<br>případě použijte tlačítko Ne. |
| Ano Ne                                                                                                    |

## Komentář k postupu:

Výsledkem tohoto postupu jsou přečtené zprávy ve Vaší schránce.

Pokud byste nechtěli zprávu v dané chvíli číst, můžete v okně *Nová zpráva* pomocí tlačítka *Ignorovat* danou zprávu přeskočit a systém zkontroluje přítomnost dalších zpráv.

Tlačítko Ignorovat všechny ukončí přenos zbývajících zpráv bez jejich přečtení.

## 4.5.2 Přehled zpráv

Tato funkce eKomunikátoru umožňuje zobrazit zprávy od banky podle zadaných vyhledávacích podmínek.

## Postup:

1. Spusťte aplikaci eKomunikátor.

2. V okně aplikace si vyberte záložku Schránka (pokud není tato volba aktivní, zkontrolujte záložku Klient programu eKomunikátor a prostřednictvím tlačítka Upravit zobrazte a nastavte volbu Zobrazovat schránku – viz kapitola Ruční nastavení eKomunikátoru).

3. Klikněte na tlačítko Přehled zpráv a zadejte heslo do SOI.

4. Systém zobrazí dialogové okno *Nastavení přehledu zpráv*, kde můžete zadat tyto podmínky, podle kterých chcete zprávy vyhledávat.

Datum od / Datum do - volby pro výběr časového intervalu (standardně je nastaven aktuální den).

*Typ zprávy* – zaškrtávací volby pro výběr daného typu zpráv, které požadujete vyhledat.

Priorita zprávy – přepínač, který umožňuje vybrat jen zprávy odpovídající nastavené důležitosti.

Stav – rozbalovací pole umožňující provádět výběr podle toho, zda-li byla zpráva přečtena nebo nepřečtena.

Odeslat – příkazové tlačítko, kterým zahájíte proces přijetí zpráv z banky podle předchozích nastavení.

Nastavení přehledu zpráv

| Nastavení přehledu zpráv                                                                 | ×                                                              |
|------------------------------------------------------------------------------------------|----------------------------------------------------------------|
| Datum od:<br>5. 4 .2004                                                                  | Datum do:<br>5. 4 .2004                                        |
| Typ zprávy:<br>☑Zpráva pro klienta<br>☑Zpráva pro klienta s odpovědí<br>☑Nový certifikát | Priorita zprávy<br>Nespecifikováno<br>Malá<br>Střední<br>Velká |
| Stav: Nespecifikováno 💌                                                                  |                                                                |

5. Po nastavení hodnot v okně Nastavení přehledu zpráv použijte tlačítko Odeslat.

- 6. eKomunikátor zobrazí veškeré zprávy, které odpovídají nastaveným parametrům vyhledávání.
- 7. Tlačítkem Přečíst si zobrazíte obsah označených zpráv.

## 4.6 Přehledy

Záložka *Přehledy* zobrazuje přehled všech bankou přijatých dávek na základě údajů zadaných do filtru a mohou ji používat všichni uživatelé eKomunikátoru, kteří mohou odesílat nebo přijímat dávky.

## Postup:

1. Spusťte aplikaci *eKomunikátor* a vyberte záložku *Přehledy* – aplikace otevře prázdný přehled bankou přijatých dávek.

2. Klikněte na tlačítko Přehled dávek (tlačítko Detail dávky je v tomto okamžiku neaktivní).

Záložka Přehledy – prázdné okno

| ۲ | eKomunikát | or 3.6 |        |         |         |          |        |     |         | . 🗆 🗙 |
|---|------------|--------|--------|---------|---------|----------|--------|-----|---------|-------|
|   | Klient     | ) F    | Příjem | 00      | deslání | Schránka | Přehle | edy | Nastave | ení 📔 |
|   |            |        |        |         |         |          |        |     |         |       |
|   | Účet       |        |        | Datum   | Název   |          | Formát | Тур |         | -1    |
|   |            |        |        |         |         |          |        |     |         |       |
|   |            |        |        |         |         |          |        |     |         |       |
|   |            |        |        |         |         |          |        |     |         |       |
|   |            |        |        |         |         |          |        |     |         |       |
|   |            |        |        |         |         |          |        |     |         |       |
|   |            |        |        |         |         |          |        |     |         |       |
|   |            |        |        |         |         |          |        |     |         |       |
|   |            |        |        | Dželele |         | Datal d  | z      |     |         |       |
|   |            |        |        |         | а дауек |          | ачку   |     |         |       |
| - |            |        |        |         | -       |          |        |     |         |       |
|   |            |        |        |         |         | avrit    |        |     |         |       |

3. Po zobrazení výzvy k zadání hesla do SOI jej zadejte a stiskněte tlačítko OK.

4. Aplikace zobrazí okno Nastavení přehledu bankou přijatých dávek, ve kterém si nastavte parametry, podle kterých požadujete zobrazit v přehledu dávky s platebními příkazy.

| Nastavení přehledu bankou přijatý | ch dávek 🔀               |
|-----------------------------------|--------------------------|
| Datum od:<br>1. 4 .2004           | Datum do:<br>5. 4 .2004  |
| Název dávky:<br>Faktury*          | Stav dávky:<br>Bez chyby |
| Číslo účtu:<br>8221019            |                          |
| Klient: Daniel Zaplatil           | <b>•</b>                 |
| <u>O</u> deslat                   | Zrušit                   |

Nastavení přehledu bankou přijatých dávek

## Popis polí na formuláři Nastavení přehledu bankou přijatých dávek:

Datum od – Datum do – období, ve kterém byla dávka bankou přijata. Rozbalovací pole obsahuje kalendář pro nastavení data.

Název dávky – uživatelem zadávaný název hledané dávky, včetně podpory hvězdičkové konvence.

*Status dávky* – požadovaný status dávek, které chce uživatel zobrazit. V rozbalovacím poli jsou nabízeny statusy, do kterých se může dávka během zpracování v Klientském systému banky dostat.

Číslo účtu – číslo účtu, ke kterému dávka patřila. V rozbalovacím poli jsou zobrazována čísla účtů z nastavení eKomunikátoru – záložka Nastavení – záložka Účty a volba Nespecifikováno. 5. Po nastavení parametrů stiskněte tlačítko *Odeslat* – aplikace do Klientského systému zašle požadavek. V eKomunikátoru se zobrazí přehled dávek, které budou splňovat nastavená kritéria výběru.

**POZNÁMKA** – při generování dat se musí respektovat dispoziční oprávnění k účtům, tzn., že se uživateli, který požadavek odesílal, zobrazí pouze ty dávky, které obsahují účty, na které má dotyčný povolené dostatečné dispoziční oprávnění.

| eKomunikát                                 | or 3.6     |            |          |        | -               |       |  |  |  |  |  |
|--------------------------------------------|------------|------------|----------|--------|-----------------|-------|--|--|--|--|--|
| Klient                                     | Příjem     | Odeslání S | Schránka | Přehl  | edy Nastave     | ení 🗎 |  |  |  |  |  |
|                                            |            |            |          |        |                 |       |  |  |  |  |  |
| Účet                                       | Datum      | Název      | Formát   | Тур    | Počet transakcí | Stal  |  |  |  |  |  |
| 8221019                                    | 2008-02-06 | pokus1.p11 | GEMINI   | Platba | 3               | Bez   |  |  |  |  |  |
| •                                          |            |            |          |        |                 | Þ     |  |  |  |  |  |
| <u>P</u> řehled dávek <u>D</u> etail dávky |            |            |          |        |                 |       |  |  |  |  |  |
|                                            |            |            |          |        |                 |       |  |  |  |  |  |

Záložka Přehledy – výpis vyfiltrovaných dávek

## V přehledu dávek budou zobrazovány o dohledaných dávkách následující informace:

Účet – číslo účtu, ke kterému je dávka přiřazena – odpovídá číslu účtu vybranému v nastavení přehledu Datum – datum a čas, kdy byla dávka bankou přijata ke zpracování

Název – název dávky

Formát – informace o formátu dávky (ABO nebo GEMINI)

Typ – informace o typu dávky

Počet transakcí - informace o počtu transakcí, které dávka obsahuje

Status dávky – informace o aktuálním stavu, ve kterém se dávka nachází v okamžiku zobrazení v záložce Přehledy v aplikaci eKomunikátor.

**POZNÁMKA** – pokud se vybraná dávka stále v Klientském systému zpracovává nebo její import proběhl bez problémů, pak tlačítko *Detail dávky* zůstává neaktivní – pro tyto dávky se v eKomunikátoru nezobrazuje žádný detail. Pokud zpracování dávky skončilo s chybou, tlačítko *Detail dávky* se aktivuje a pokud na něj kliknete, zobrazí se Vám další okno obsahující k dané dávce výpis chyb, které byly při pokusu o zpracování zjištěny.

6. V okně Přehledy označte tu dávku, jejíž detail chcete zobrazit. Klikněte na příkazové tlačítko *Detail dávky* – systém zobrazí okno *Informace o chybách v dávce*. Tlačítko *Detail dávky* je aktivní pouze v případech, kdy skončilo zpracování dávky v bance s chybou, ke které je možné přiřadit některou z existujících chybových hlášek.

#### Informace o chybách v dávce

| I | nformace o cl | hybách v dávce  |                |                          | × |
|---|---------------|-----------------|----------------|--------------------------|---|
|   | Číslo řádku   | Číslo transakce | Kód chyby      | Popis chyby              |   |
|   | 3             |                 | 7              | Chybné datum splatnosti  |   |
|   | 4             | 1               | 29             | Chybný variabilní symbol |   |
|   | •             |                 |                |                          |   |
| ľ |               |                 | <u>Z</u> avřít |                          |   |

## Ve sloupcích informací o chybách v dávce naleznete následující informace:

Číslo řádku – číslo řádku v dávce, na kterém byla při zpracování nalezena chyba. U ABO formátu se číslo řádku nerovná pořadovému číslu transakce v dávce.

Číslo transakce – číslo transakce, ve které byla při zpracování nalezena chyba

Kód chyby - číselný kód dané chyby podle číselníku chybových kódů banky

Popis chyby – textový popis kódu dané chyby podle číselníku chybových kódů banky.

# 5 Manuální zpracování

Tento program slouží pro uživatele, kteří nevlastní účetní systém podporující ABO nebo GEMINI formát a chtějí využívat možností a výhod dávkové komunikace.

Vytvořená dávka s platebními příkazy je prostřednictvím aplikace eKomunikátor odeslána do banky, která následně provede její kontrolu (správnosti formátu a dispozičního oprávnění) a je-li vše v pořádku, platební příkazy jsou v souladu s dispozicemi uživatele provedeny (uživatel je o tomto informován příslušnou hláškou).

Nabídka menu programu Manuální zpracování se mění podle formátu pro příjem a odesílání dávek, který je aktuálně zvolen v nastavení programu eKomunikátor.

## 5.1 Formát ABO

Program Manuální zpracování pro formát ABO obsahuje tři agendy: *dávky, vzory* a *výpisy*. Program spustíte kliknutím na ikonu 🕡 umístěnou v okně *eKomunikátoru*.

## Program Manuální zpracování (formát ABO)

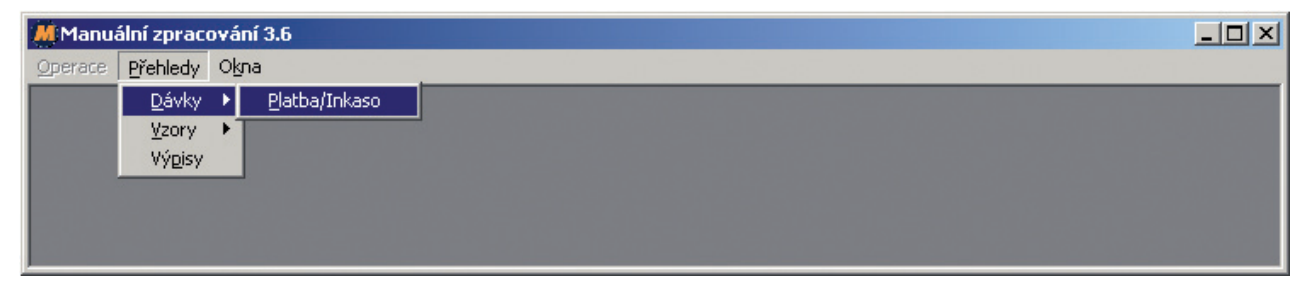

## Popis hlavního menu programu:

*Operace* – menu se zpřístupní až po výběru některé z agend *dávky, vzory* a *výpisy. Přehledy* – nabídka funkcí, které program "Manuální zpracování" podporuje. Jedná se o práci s dávkami, vzory a výpisy. Obsah menu zůstává vždy stejný.

*Okna* – menu určené pro práci s vnitřními okny aplikace Manuální zpracování; tedy s okny dávek, vzorů a výpisů. Obsah menu zůstává vždy stejný.

## 5.1.1 Dávky

Agenda Dávky (Platba/Inkaso) slouží k vytváření souborů s platebními příkazy.

## Postup:

1. Agenda Dávky spustíte pomocí menu Přehledy a příkazu Dávky/Platba/Inkaso. Aplikace Manuální zpracování zobrazí okno nové prázdné dávky

Pomocí agendy Dávky můžete vytvářet dávkové platební příkazy (soubory typu \*.kpc), které mohou obsahovat řadu jednotlivých platebních příkazů buď k úhradě nebo inkasu.

## 2. V menu Operace můžete zvolit příslušný příkaz

Menu Operace – agendy Dávky

| M | Manuální zpracování         | 3.6 - [Dávi   | ka příkaz | 5]      |       |           |           |    | _  |    |
|---|-----------------------------|---------------|-----------|---------|-------|-----------|-----------|----|----|----|
| 4 | Operace <u>P</u> řehledy C  | ) <u>k</u> na |           |         |       |           |           |    | _  | Ð× |
|   | F <u>O</u> tevřít dávku     | Ctrl+O        | Banka     | Na účet | Banka | Částka    | Splatnost | VS | KS | SS |
|   | ∐ložit                      | Ctrl+S        |           |         |       |           |           |    |    |    |
|   | Uložit jako                 |               |           |         |       |           |           |    |    |    |
| L | isk.                        | Ctrl+P        |           |         |       |           |           |    |    |    |
| L | <u>N</u> ová platba         | Ctrl+N        |           |         |       |           |           |    |    |    |
| L | Najît                       | Ctrl+F        |           |         |       |           |           |    |    |    |
|   | U <u>k</u> až chybné platby |               |           |         |       |           |           |    |    |    |
|   | Zruš příkaz                 |               |           |         |       |           |           |    |    |    |
| Ŀ | Hromadné změny              | ×             |           |         |       |           |           |    |    | Þ  |
| F | Počet položek: 0            |               | Objem Cr: |         |       | Objem Db: |           |    |    |    |

*Otevřít dávku … –* otevření dříve vytvořené a uložené dávky v \*.kpc (případně \*txt) formátu *Uložit –* průběžné uložení již pojmenované dávky *Uložit jako … –* uložení nové dávky pod zvoleným názvem *Tisk –* tisk platebních příkazů aktuálně otevřené dávky

Náhled před tiskem aktuální dávky

| M Print Preview          |                  |              |              |                  |    |      | _ 🗆 🗵    |
|--------------------------|------------------|--------------|--------------|------------------|----|------|----------|
|                          | •¥ 56 [          | 🖌 🖆 🛛 Close  |              |                  |    |      |          |
| Thumbnails Search result |                  |              |              |                  |    |      | <u> </u> |
|                          |                  |              |              | Platební příkazy |    |      |          |
|                          | Datum splatnosti | Z účtu       | Na účet      | Částka           | VS | KS   | SS       |
|                          |                  |              |              |                  |    |      |          |
|                          | Poznámka         |              |              |                  |    |      |          |
|                          | 7.2.2008         | 8221019/2400 | 8221027/5500 | 1500             |    | 0508 |          |
|                          | Platba           |              |              |                  |    |      |          |
|                          |                  |              |              |                  |    |      | <b>.</b> |
|                          | (                |              |              |                  |    |      | Þ        |
| 0% Page 1 of 1           |                  |              |              |                  |    |      |          |

Nová platba - zadání nového příkazu v otevřené dávce

Systém zobrazí formulář *Příkaz detail*, kde vyplňte formulářová pole (žlutě označená formulářová pole jsou povinná). Při zadávání hodnot do formuláře kontroluje aplikace *Manuální zpracování* správnost zadávaných údajů. V případě opakujících se příkazů klikněte v tomto formuláři na tlačítko *Vzor* a vyberte některý z dříve nadefinovaných vzorů – viz kapitola *Vzory*. Formulář Příkaz detail

| říkaz detail                                                                                        |                                |                                                                                       | X      |
|----------------------------------------------------------------------------------------------------|--------------------------------|---------------------------------------------------------------------------------------|--------|
| Přík <u>a</u> z<br>⊙ K úhradě                                                                       | 0                              | K inkasu                                                                              |        |
| ∑ účtu:<br><u>N</u> a účet:<br>Čás <u>t</u> ka:<br>⊻ariabilní symbol:<br><u>S</u> pecifický symbol: |                                | Kód banky:<br>Kód <u>b</u> anky:<br>Sp <u>l</u> atnost:<br><u>K</u> onstantní symbol: | 2400 V |
| <u>P</u> oznámka pro mne                                                                            | a příjemce:<br>OK Vzo <u>r</u> | Storno                                                                                |        |

## Popis polí na formuláři Detail platby:

Příkaz – přepínač, který určuje typ příkazu v dávce (buď K úhradě nebo K inkasu).

Z účtu – číslo účtu, ze kterého je prováděna platba

Na účet – číslo účtu, na který je prováděna platba, lze vybrat účet ze zadaných v Nastavení

Kód banky – číselná hodnota, která jednoznačně charakterizuje banku v ČR (Raiffeisenbank = 5500)

Částka – hodnota požadované platby

Splatnost - datum, kdy bude platba provedena

*Variabilní symbol –* fixní pole určené pro clearingový formát ČNB. Je to hodnota, která blíže identifikuje platbu příjemci (obsahuje max. 10 číslic).

Konstantní symbol – pole vyjadřující charakter platby a způsob jejího placení nebo zúčtování.

Specifický symbol – pole blíže popisující platbu nebo specifikující účet příjemce platby (obsahuje max. 10 číslic). Poznámka pro mne a příjemce – text, který je určen jak pro příjemce (bude uveden příjemci platby na jeho výpisu z účtu), tak i pro příkazce platby (bude uveden na jeho výpisu z účtu, v pohybech na účtu a v přehledu plateb).

Příkazové tlačítko OK – vytvoří nový platební příkaz

Příkazové tlačítko Vzor – zobrazí okno Vzor detail (vyberte příslušný vzor)

Příkazové tlačítko Storno – zruší Vámi zadané hodnoty v polích a zavře okno formuláře

Další příkazy v menu Operace:

Najít - volba vyhledává zadanou hodnotu v otevřené dávce

Ukaž chybné platby – funkce, která vybere jen ty příkazy z dávky, které obsahují chyby

(např. ty příkazy, u kterých je uvedeno neplatné datum splatnosti).

Zruš příkaz - tímto příkazem můžete zrušit označený příkaz v dávce

Hromadné změny – obsahují dvě funkce:

změna Splatnosti – umožňuje změnit datum splatnosti příkazů v dávce. Změna je provedena hromadně na jedno shodné datum.

změna *Kódu banky* – provede změnu kódu banky plátce u příkazů k úhradě a kódu banky příjemce u příkazů k inkasu hromadně na hodnotu 5500. 3. Vytvořte pomocí příkazů menu Operace obsah dávky (funkce Nová platba).

Příklad již vytvořené dávky příkazů

| J | 📲 Manuální zpracování 3.6 - [Dávka příkazů C:\Banka\Platebni prikazy\pokus_abo.kpc] 📃 🗋 🚬 |        |         |           |         |       |                 |            |    |      |    |          |  |  |
|---|-------------------------------------------------------------------------------------------|--------|---------|-----------|---------|-------|-----------------|------------|----|------|----|----------|--|--|
| ( | 🕼 Operace Přehledy Okna                                                                   |        |         |           |         |       |                 |            |    |      |    |          |  |  |
|   | Pořadí                                                                                    | Тур    | Z účtu  | Banka     | Na účet | Banka | Částka          | Splatnost  | VS | KS   | SS |          |  |  |
| D | 1                                                                                         | Ú      | 8221019 | 2400      | 8221027 | 5500  | 1 500,0         | 07.02.2008 |    | 0508 |    |          |  |  |
|   | 2                                                                                         | Ú      | 8221027 | 2400      | 8221019 | 5500  | 1 600,0         | 07.02.2008 |    |      |    |          |  |  |
|   | 3                                                                                         | Ú      | 8221019 | 2400      | 8221027 | 2400  | 1 700,0         | 07.02.2008 |    |      |    |          |  |  |
| L |                                                                                           |        |         |           |         |       |                 |            |    |      |    |          |  |  |
| L |                                                                                           |        |         |           |         |       |                 |            |    |      |    |          |  |  |
| L |                                                                                           |        |         |           |         |       |                 |            |    |      |    |          |  |  |
| L |                                                                                           |        |         |           |         |       |                 |            |    |      |    |          |  |  |
| L |                                                                                           |        |         |           |         |       |                 |            |    |      |    | <b>_</b> |  |  |
|   | Počet po                                                                                  | ložek: | 3       | Obiero Cr | . 0.00  |       | Obiem Db: 4.800 | 00         | _  |      |    |          |  |  |
|   | roce, po                                                                                  | 1026K. | 3       | objeni ci | . 10,00 |       |                 | ,00        |    |      |    |          |  |  |

POZNÁMKA – okno agendy Dávky poskytuje dále tyto informace (informační pruh okna):

Počet položek – pole zobrazuje celkový počet příkazů v zobrazené dávce. *Objem Cr* – pole sčítá částky dávky určené k inkasu v zobrazené dávce. *Objem Db* – pole sčítá částky dávky určené k úhradě v zobrazené dávce.

4. Vytvořené příkazy v dávce můžete upravovat dvojklikem na řádek, který tento příkaz představuje.

5. Vytvořenou dávku uložte pomocí příkazu menu Operace – funkce Uložit nebo Uložit jako ... .

## Komentář k postupu:

Výsledkem předchozího postupu je dávka platebních příkazů určená k odeslání na Váš účet v bance.

## 5.1.2 Vzory

Agenda Vzory umožňuje vytvářet šablony, pomocí kterých lze zefektivnit práci s vytvářením podobných příkazů.

## Postup:

1. Agendu Vzory spustíte pomocí menu Přehledy a příkazu Vzory/Platba/Inkaso.

#### Spuštění agendy Vzory

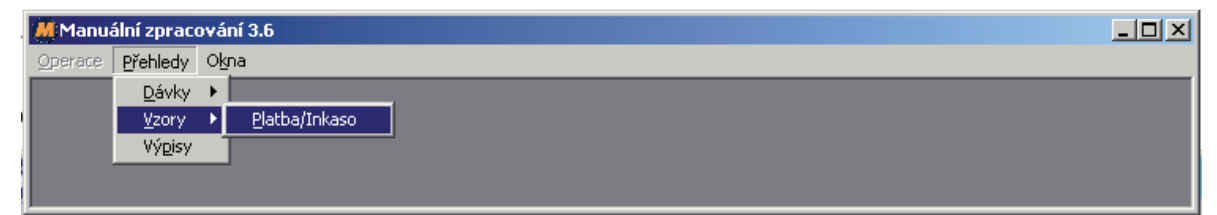

Okno agendy Vzory zobrazuje v řádcích všechny připravené šablony.

#### Okno agendy Vzory

| Manuální zpracování 3.6 - [Vzory příkazů C:\Banka\cfg\Vzory.cfg] |            |                |         |       |         |       |          |    |    |
|------------------------------------------------------------------|------------|----------------|---------|-------|---------|-------|----------|----|----|
| ( 🕼 Operace Přehledy Okna 📃                                      |            |                |         |       |         |       |          |    |    |
| 1                                                                | Pořa       | dí Název vzoru | Z účtu  | Banka | Na účet | Banka | Částka   | VS | KS |
| ٢                                                                | ▶ <u>1</u> | Pokus1         | 8221019 |       |         |       | 1 500,00 |    |    |
| э                                                                |            |                |         |       |         |       |          |    |    |
| t<br>C                                                           | •          |                |         |       |         |       |          |    | Þ  |

2. V menu Operace zvolte příslušný příkaz

Nový – příkaz umožňující vytvořit nový vzor; aplikace zobrazí formulář Vzor detail.

| Vzor detail                   | ×                      |
|-------------------------------|------------------------|
| Náz <u>e</u> v vzoru:         |                        |
| Přík <u>a</u> z<br>© K úhradě | 🔿 K inkasu             |
| ⊒ účtu:                       | Kód banky: 2400 🗹      |
| <u>N</u> a účet:              | Kód <u>b</u> anky:     |
| Čás <u>t</u> ka:              |                        |
| <u>V</u> ariabilní symbol:    | Konstantní symbol: 558 |
| <u>S</u> pecifický symbol:    |                        |
| <u>P</u> oznámka pro mne      | a příjemce:            |
|                               |                        |
|                               | OK Storno              |

Formulář pro vytvoření nového vzoru

**POZNÁMKA** – úpravu již existujícího vzoru můžete provést pomocí příkazu *Operace/Uprav* nebo pomocí dvojkliku myší na řádek se záznamem příslušného vzoru (viz obrázek *Okno agendy Vzory*).

3. Pro vytvoření vzoru použijte v menu *Operace* příkaz *Nový*, vyplňte formulář *Vzor detail* a hodnoty uložte kliknutím na tlačítko *OK*.

TIP

Vzory se automaticky po vytvoření ukládají do jediného souboru v adresáři cfg - "vzory.cfg".

## 5.1.3 Výpisy

Agenda Výpisy umožňuje otevírat, zobrazovat a tisknout elektronické výpisy stahované uživatelem z banky.

## Postup:

- 1. Agendu Výpisy spustíte pomocí menu Přehledy a příkazu Výpisy.
- 2. Použitím příkazu Výpisy aplikace zobrazí systémové okno pro otevření souboru.
- 3. Zvolte příslušný výpis v ABO formátu (**\*.gpc**) a volbu potvrďte aplikace *Manuální zpracování* zobrazí agendu **Výpisy** s vybraným výpisem a jednotlivými položkami zobrazenými v řádcích.

Okno agendy Výpisy

| MM  | 📕 Manuální zpracování 3.6 - [Výpis C:\Banka\Bankovni vypisy\04001_8221019_CZK.gpc]                                                    |                 |       |                   |                                                    |      |                                            |               |                     | _ 🗆 🗙    |
|-----|----------------------------------------------------------------------------------------------------|-----------------|-------|-------------------|----------------------------------------------------|------|--------------------------------------------|---------------|---------------------|----------|
| ⊆   | J <u>O</u> perace <u>P</u> řehledy O <u>k</u> na                                                                                      |                 |       |                   |                                                    |      |                                            |               |                     | _ B ×    |
|     | Bankovní výpis číslo: 001/2004<br>Za období: 01.01.2004 - 01.01.2004<br>Číslo účtu a měna: 8221019 CZK<br>Název účtu: Solvent, s.r.o. |                 |       | Počáteč<br>Koneči | ní zůstatek:<br>Příjmy:<br>Výdaje:<br>ný zůstatek: |      | 856 554,75<br>50,00<br>21,80<br>856 582,95 |               |                     |          |
| Тур | Datum                                                                                                    | Číslo protiúčtu | Banka | Částka            | VS                                                 | KS   | SS                                         | Číslo dokladu | Doplňující údaj     | Poznámka |
| Cr  | 01.01.2004                                                                                                    | 13825001        | 2400  | 50,00             | 9                                                  | 0558 |                                            | 0101000001001 |                     |          |
| DЬ  | 01.01.2004                                                                                                    |                 | 0000  | 21,80             |                                                    | 0898 |                                            | 0101000001002 | Transakoni poplatky |          |
|     |                                                                                                    |                 |       |                   |                                                    |      |                                            |               |                     |          |
|     |                                                                                                    |                 |       |                   |                                                    |      |                                            |               |                     |          |
|     |                                                                                                    |                 |       |                   |                                                    |      |                                            |               |                     |          |
|     |                                                                                                    |                 |       |                   |                                                    |      |                                            |               |                     |          |
|     |                                                                                                    |                 |       |                   |                                                    |      |                                            |               |                     |          |
|     |                                                                                                    |                 |       |                   |                                                    |      |                                            |               |                     | F        |

4. V menu Operace můžete zvolit příslušný příkaz

Menu Operace – agendy Výpisy

| Operace  | Přehle | dy   | Okna |
|----------|--------|------|------|
| Otevřít  | Ctrl   | +0   |      |
| Uložit j | Ctrl+S |      |      |
| Tisk     |        | Ctrl | +P   |
| Najît    |        | Ctrl | +F   |

Otevřít – příkaz otevře jiný uložený výpis

Uložit jako – uložení otevřeného výpisu do \*.txt formátu

*Tisk* – příkaz vytiskne právě zobrazený výpis *Najít* – volba, která slouží k vyhledávání hodnot v zobrazeném výpisu 5. Pro vytištění výpisu zvolte z menu *Operace* příkaz *Tisk*.

**POZNÁMKA** – tisk výpisu proveďte stejně jako tisk v jiných programech, tj. vyberte příslušnou tiskárnu a nastavíte parametry pro tisk.

#### Komentář k postupu:

Výsledkem předchozího postupu je zobrazený, případně i vytištěný výpis z Vašeho účtu.

## 5.2 Formát GEMINI

Formát GEMINI umožňuje vytvářet čtyři typy dávek:

| Typ dávky        | Používaná přípona souboru dávky |
|------------------|---------------------------------|
| Platba           | *.P11                           |
| Inkaso           | *.P32                           |
| Platba ZPS       | *.F84                           |
| Platba na adresu | *.F63                           |

Program spustíte kliknutím na ikonu 😡 umístěnou v okně eKomunikátoru.

#### Popis hlavního menu programu:

Operace – menu se zpřístupní až po výběru některé z agend dávky, vzory a výpisy.

Přehledy – nabídka funkcí, které program Manuální zpracování podporuje.

Jedná se o práci s dávkami, vzory a výpisy. Obsah menu zůstává vždy stejný.

*Okna* – menu určené pro práci s vnitřními okny aplikace Manuální zpracování; tedy s okny modulů dávek, vzorů a výpisů. Obsah menu zůstává vždy stejný.

## 5.2.1 Dávky

Agenda Dávky slouží k vytváření souborů s příkazy k platbě, inkasu, platbě do zahraničí (ZPS) a platbě na adresu.

## Postup:

1. Agendu Dávky spustíte pomocí menu Přehledy a jednoho z příkazů (Platba, Inkaso, Platba ZPS nebo Platba na adresu) v menu Dávky.

Spuštění agendy Dávky

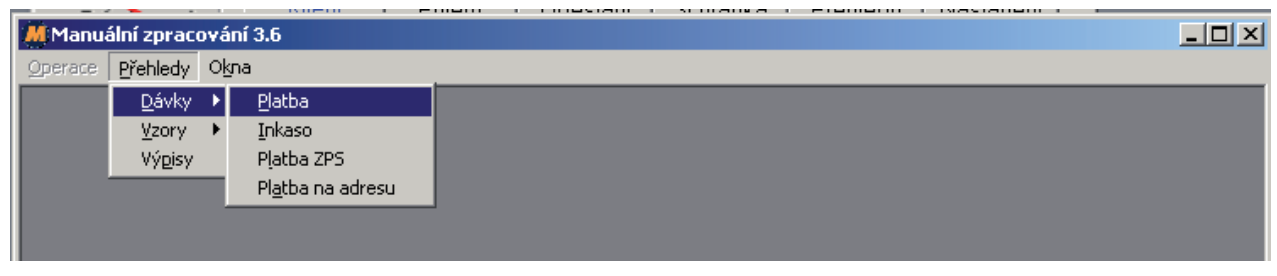

2. Aplikace Manuální zpracování zobrazí okno nové prázdné dávky.

POZNÁMKA – zvolená dávka je jednou ze čtyř možných typů: *platba* (příkaz k úhradě), *inkaso* (příkaz k inkasu), *platba* ZPS (zahraniční platební styk) a *platba na adresu* (příkaz pro platbu poštovní poukázkou typu B).
3. V menu Operace můžete zvolit příslušný příkaz

#### Menu Operace – agendy Dávky

| MI | Manuální zpracování 3.6 - [Dávka plateb] |        |         |       |          |      |            |    |     |    |
|----|------------------------------------------|--------|---------|-------|----------|------|------------|----|-----|----|
|    | Operace <u>P</u> řehledy (               | Dkina  |         |       |          |      |            |    | _ 8 | ×  |
| E  | <u>O</u> tevřít dávku                    | Ctrl+O | Na účet | Banka | Částka   | Měna | Splatnost  | VS | KS  | SS |
|    | <u>U</u> ložit                           | Ctrl+S | 8221027 | 5500  | 1 500,00 | CZK  | 11.02.2008 |    |     |    |
|    | Uļožit jako                              |        |         |       |          |      |            |    |     |    |
|    | <u>T</u> isk                             | Ctrl+P |         |       |          |      |            |    |     |    |
|    | <u>N</u> ová platba                      | Ctrl+N |         |       |          |      |            |    |     |    |
|    | N <u>a</u> jît                           | Ctrl+F |         |       |          |      |            |    |     |    |
|    | U <u>k</u> až chybné platby              |        |         |       |          |      |            |    |     |    |
|    | <u>Z</u> ruš příkaz                      |        |         |       |          |      |            |    |     |    |
|    | <u>H</u> romadné změny                   | •      |         |       |          |      |            |    |     |    |

*Otevřít dávku … –* otevřete dříve vytvořenou a uloženou dávku ve formátech \*.P11, \*.P32, \*.F84 nebo \*.F63 (případně \*.txt)

Aplikace nabízí pro otevírání vždy jen ten formát souboru, který je přiřazen danému typu dávky

Uložit - průběžné uložení již pojmenované dávky

Uložit jako ... – uložení nové dávky pod zvoleným názvem

Tisk – tisk platebních příkazů aktuálně otevřené dávky

Náhled před tiskem aktuální dávky (příklad pro Platby)

| M Print Preview          |                  |                 |              |             |     |     |    |
|--------------------------|------------------|-----------------|--------------|-------------|-----|-----|----|
|                          | ⇒¥ 88 ∎          | 🚰 <u>C</u> lose |              |             |     |     |    |
| Thumbnails Search result |                  |                 |              |             |     |     |    |
|                          |                  |                 |              |             |     |     |    |
|                          |                  |                 |              |             |     |     |    |
|                          |                  |                 |              | Platby      |     |     |    |
|                          | Datum splatnosti | Z účtu          | Na účet      | Částka Měna | VS, | KS, | SS |
|                          | Poznámka pro mn  | 9               |              |             |     |     |    |
|                          | 11.2.2008        | 8221019/2400    | 8221027/5500 | 1500 CZK    |     |     |    |
|                          | 11.2.2008        | 8221019/2400    | 8221027/5500 | 1800 CZK    |     |     |    |

Nová platba - volba slouží k zadání nového příkazu v otevřené dávce

Aplikace zobrazí formulář příslušný danému typu dávky. Komentář k jednotlivým polím těchto formulářů nabízí kapitola Formuláře pro zadávání nových příkazů.

Najít – volba vyhledává zadanou hodnotu v otevřené dávce

Ukaž chybné platby – funkce, která vybere jen ty příkazy z dávky, které obsahují chyby

(např. ty příkazy, u kterých je uvedeno neplatné datum splatnosti).

Zruš příkaz – tímto příkazem můžete zrušit označený příkaz v dávce

Hromadné změny – obsahují následující funkce:

změnu Splatnosti – umožňuje změnit datum splatnosti příkazů v dávce. Změna je provedena hromadně na jedno shodné datum.

změnu Kódu banky - provede změnu kódu banky plátce u příkazů k úhradě a kódu banky příjemce u příkazů k inkasu hromadně na hodnotu 5500.

změnu Priority platby - tato volba je k dispozici jen u dávky typu Platba ZPS; změní prioritu všech plateb v dávce ze Standardní na Urgentní či naopak.

změnu Pokynů pro banku – tato volba je k dispozici jen u dávky typu Platba ZPS; hromadná změna měnové složky Vašeho účtu, ze které má být platba provedena.

3. Vytvořte pomocí příkazů menu Operace obsah dávky (funkce Nová platba).

| MManuální zpracování 3.6 - [Dávka plateb C:\Banka\Platebni prikazy\pokus1.p11] |                                     |          |       |         |       |          |      |            |            |      |        |
|--------------------------------------------------------------------------------|-------------------------------------|----------|-------|---------|-------|----------|------|------------|------------|------|--------|
| 1                                                                              | 🕼 Operace Přehledy Okna             |          |       |         |       |          |      |            |            |      | 2×     |
| 10                                                                             | Pořa                                | dí Zúčtu | Banka | Na účet | Banka | Částka   | Měna | Splatnost  | VS         | KS   |        |
| 10                                                                             | 1                                   | 8221019  | 2400  | 8221027 | 2400  | 1 000,00 | CZK  | 11.02.2008 |            |      | $\Box$ |
| 4                                                                              | 2                                   | 8221027  | 2400  | 8221019 | 2400  | 1 001,00 | CZK  | 11.02.2008 |            |      |        |
| 1                                                                              | > 3                                 | 8221019  | 2400  | 8221027 | 2400  | 1 002,00 | CZK  | 11.02.2008 | 1111111111 | 4444 |        |
|                                                                                | •                                   |          |       |         |       |          |      |            |            |      | •      |
|                                                                                | Počet položek: 3 Objem Db: 3 003,00 |          |       |         |       |          |      |            |            |      |        |

Příklad již vytvořené dávky příkazů (Dávka plateh)

POZNÁMKA – okno agendy Dávky poskytuje dále tyto informace (informační pruh okna):

Počet položek – pole zobrazuje celkový počet příkazů v zobrazené dávce.

Objem Cr – pole sčítá částky dávky určené k inkasu v zobrazené dávce. Toto pole se zobrazuje u typu dávky Inkaso. Objem Db – pole sčítá částky dávky určené k úhradě v zobrazené dávce. Toto pole se zobrazuje u typu dávky Platba a Platba na adresu.

4. Vytvořené příkazy v dávce můžete upravovat dvojklikem na řádek, který tento příkaz představuje.

| Detail editovaného příkazu (D | etail platby) |              |                            |            |
|-------------------------------|---------------|--------------|----------------------------|------------|
| Detail platby                 |               |              |                            | ×          |
| ⊒ účtu:                       | 8221019       |              | Kód banky:                 | 2400 💌     |
| <u>N</u> a účet:              | 1007001       |              | Kód <u>b</u> anky:         | 2400 💌     |
| Čá <u>s</u> tka:              | 240,00        |              | Měna:                      | CZK        |
| <u>V</u> ariabilní symbol:    | 9             |              | <u>K</u> onstantní symbol: | 558        |
| <u>S</u> pecifický symbol:    |               |              | Splatnost:                 | 05.04.2004 |
| <u>P</u> oznámka pro příjen   | nce:          |              |                            |            |
|                               |               |              |                            |            |
|                               |               |              |                            |            |
| Poznámka pro mne:             |               |              |                            |            |
|                               |               |              |                            |            |
|                               |               |              |                            |            |
| Г                             | 04            | Maar         | 1 Stama 1                  |            |
| L                             |               | vzo <u>r</u> |                            |            |

5. Vytvořenou dávku uložte pomocí příkazu menu Operace – funkce Uložit nebo Uložit jako ... .

## Komentář k postupu:

Výsledkem předchozího postupu je dávka platebních příkazů určená k odeslání na Váš účet v bance.

## Formuláře pro zadávání nových příkazů

Ve všech formulářích typu *Nová platba* vyplňte formulářová pole (žlutě označená formulářová pole jsou povinná). Při zadávání hodnot do formuláře kontroluje aplikace *Manuální zpracování* správnost zadávaných údajů.

V případě opakujících se příkazů klikněte v těchto formulářích na tlačítko **Vzor** a vyberte některý z dříve nadefinovaných vzorů – viz kapitola *Vzory*. Platby - formulář Detail platby

| Detail platby              |      |              |                            | ×          |
|----------------------------|------|--------------|----------------------------|------------|
| ⊒ účtu:                    |      |              | Kód banky:                 | 2400 🔽     |
| <u>N</u> a účet:           |      |              | Kód <u>b</u> anky:         | •          |
| Čá <u>s</u> tka:           |      |              | Měna:                      | CZK        |
| <u>V</u> ariabilní symbol: |      |              | <u>K</u> onstantní symbol: | 558        |
| <u>S</u> pecifický symbol: |      |              | Spjatnost:                 | 05.04.2004 |
| Poznámka pro příjen        | nce: |              |                            |            |
| Poznamka pro mne.          |      |              |                            |            |
| [                          | ОК   | Vzo <u>r</u> | Storno                     |            |

## Popis polí na formuláři Detail platby:

Z účtu – číslo účtu, ze kterého je prováděna platba

Na účet - číslo účtu, na který je prováděna platba

Kód banky – číselná hodnota, která jednoznačně charakterizuje banku v ČR (banka = 5500)

Částka – hodnota požadované platby

Měna – kód měny, ve které má být platba provedena

*Variabilní symbol –* fixní pole určené pro clearingový formát ČNB. Je to hodnota, která blíže identifikuje platbu příjemci (obsahuje max. 10 číslic).

Konstantní symbol – pole vyjadřující charakter platby a způsob jejího placení nebo zúčtování.

Musí odpovídat číselníku konstantních kódů vydaných ČNB (zpravidla je tří až čtyřmístný).

Specifický symbol – pole blíže popisující platbu nebo specifikující účet příjemce platby (obsahuje max. 10 číslic). Splatnost – datum, kdy bude platba provedena.

*Poznámka pro příjemce –* text, který je určen pro příjemce platby a bude uveden příjemci platby na jeho výpisu z účtu.

*Poznámka pro mne* – text, který je určen pro plátce platby a bude uveden na jeho výpisu z účtu, v pohybech na účtu a v přehledu plateb.

Příkazové tlačítko OK – vytvoří nový příkaz platby

Příkazové tlačítko Vzor – zobrazí okno Vzory plateb (vyberte příslušný vzor)

Příkazové tlačítko Storno – zruší Vámi zadané hodnoty v polích a zavře okno formuláře

Inkasa - formulář Detail inkasa

| Detail inkasa                                     |    |                         | ×          |
|---------------------------------------------------|----|-------------------------|------------|
| <u>Z</u> účtu:                                    |    | Kód banky:              | <b>•</b>   |
| <u>N</u> a účet:                                  |    | Kód <u>b</u> anky:      | 2400 💌     |
| Čá <u>s</u> tka:                                  |    | Měna:                   | CZK        |
| ⊻ariabilní symbol:                                |    | <u>K</u> onstantní symb | ool: 558   |
| <u>S</u> pecifický symbol:                        |    | Sp <u>l</u> atnost:     | 05.04.2004 |
| <u>P</u> oznámka pro plátce:<br>Poznámka pro mne: |    |                         |            |
|                                                   | ОК | Vzo <u>r</u> Storno     |            |

## Popis polí na formuláři Detail inkasa:

Z účtu – číslo účtu, ze kterého je prováděno inkaso

Kód banky – číselná hodnota, která jednoznačně charakterizuje banku v ČR (banka = 5500)

Na účet – číslo účtu, na který je prováděno inkaso

Částka – hodnota požadovaného inkasa

Měna – kód měny, ve které má být platba provedena

*Variabilní symbol –* fixní pole určené pro clearingový formát ČNB. Je to hodnota, která blíže identifikuje platbu příjemci (obsahuje max. 10 číslic).

Konstantní symbol – pole vyjadřující charakter platby a způsob jejího placení nebo zúčtování.

Musí odpovídat číselníku konstantních kódů vydaných ČNB (zpravidla je tří až čtyřmístný).

Specifický symbol – pole blíže popisující platbu nebo specifikující účet příjemce platby (obsahuje max. 10 číslic). Splatnost – datum, kdy bude inkaso provedeno

*Poznámka pro příjemce –* text, který je určen pro příjemce inkasa a bude uveden příjemci inkasa na jeho výpisu z účtu.

*Poznámka pro mne* – text, který je určen pro odesilatele inkasa a bude uveden na jeho výpisu z účtu, v pohybech na účtu a v přehledu inkas.

Příkazové tlačítko OK – vytvoří nový příkaz inkasa

Příkazové tlačítko Vzor – zobrazí okno Vzory inkasa (vyberte příslušný vzor)

Příkazové tlačítko Storno – zruší Vámi zadané hodnoty v polích a zavře okno formuláře

Platba ZPS - formulář Detail platby ZPS

| Detail platby ZPS                             |                            |                                                      |              | × |
|-----------------------------------------------|----------------------------|------------------------------------------------------|--------------|---|
| ⊒ účtu:<br>Čás <u>t</u> ka:                   | <b>•</b>                   | Kód banky:<br>Měna:<br>Typ platby:                   | 2400         |   |
| Příjemce:                                     |                            | Banka příjemce:                                      |              |   |
| Země příjemce:                                | C Libovolný formát © IBAN  | Země banky příjemce:                                 |              |   |
| Účet příjemce / IBAN:<br>Důvod platby:        |                            | SWIFT/BIC:                                           |              |   |
| Splatnost:<br>Poplatky:<br>Pokyny pro eBanku: | 11.02.2008 V<br>OUR V<br>I | Priorita platby:<br>Reference platby:<br>Vzor Storno | Standardní 👤 |   |

## Popis polí na formuláři Detail platby ZPS:

Z účtu – číslo účtu, ze kterého je prováděna platba ZPS

Částka – hodnota požadované platby ZPS

Měna – kód měny, ve které má být platba ZPS provedena

Typ platby - zde lze nastavit obecnou platbu ZPS nebo s určitými parametry Europlatbu

Příjemce - tři pole (první je povinné) určené pro zadání informací o příjemci platby ZPS

(první pole - název nebo jméno a příjmení, druhé pole - ulice, třetí pole - město);

Země příjemce – rozbalovací pole pro výběr země, ze které příjemce platby ZPS pochází

Banka příjemce - tři pole (první je povinné) určené pro zadání informací o bance příjemce platby ZPS;

(první pole - název banky příjemce , druhé pole - ulice, třetí pole - město);

Země banky příjemce – rozbalovací pole pro výběr země, ve které má banka příjemce platby ZPS sídlo

Účet příjemce / IBAN – číslo účtu příjemce; u plateb do zemí EU uvádějte číslo účtu v mezinárodním formátu IBAN SWIFT / BIC – bankovní identifikační kód banky příjemce (oficiální znaky specifikující název a adresu banky příjemce) Důvod platby – slovní vyjádření účelu úhrady, které musí být v souladu s platebním titulem

Splatnost – datum, kdy bude platba ZPS provedena

*Priorita platby* – pole určuje rychlost zpracování platby v bance; můžete zvolit hodnotu *Standardní* (valuta odchozí platby následující den) nebo *Urgentní* (valuta odchozí platby tentýž den). Urgentní platby lze zadávat pouze v EUR a USD do 11:00 hodin v den splatnosti příkazu, který musí být pracovním dnem.

Reference platby - popis příkazu usnadňující identifikaci platby ZPS na vašem výpisu z účtu. Údaj se objeví pouze na výpisu z účtu, nepřenáší se k příjemci platby.

Poplatky – rozbalovací pole, které nabízí tyto hodnoty:

K tíži plátce (*OUR*) – veškeré výlohy bankovní transakce nese příkazce, příjemce obdrží přesně tu částku, kterou příkazce poukázal; k tíži příjemce (*BEN*) – veškeré výlohy bankovní transakce nese příjemce, obdrží částku sníženou o výlohy banky příkazce a korespondenčních bank; sdílené (*SHA*) – sdílené poplatky, část výloh nese příkazce, část výloh nese příjemce platby.

*Pokyny pro banku –* rozbalovací pole pro výběr měnové složky Vašeho účtu, ze které má být platba provedena Příkazové tlačítko *OK –* vytvoří nový příkaz platby ZPS

Příkazové tlačítko Vzor – zobrazí okno Vzory plateb ZPS (vyberte příslušný vzor)

Příkazové tlačítko Storno – zruší Vámi zadané hodnoty v polích a zavře okno formuláře

| Detail platby na adre                      | su         |                                                       | X               |
|--------------------------------------------|------------|-------------------------------------------------------|-----------------|
| <u>Z</u> účtu:<br>Čá <u>s</u> tka:         |            | Kód banky:<br>Měna:                                   | 2400 💌<br>CZK 💌 |
| Jméno adresáta:<br>Ulice:<br>Obec:<br>PSČ: |            | Specifikace adresáta:<br>Číslo popisné:<br>Část obce: |                 |
| Zpráva pro adresáta:                       |            |                                                       |                 |
| Zpráva pro mne:                            |            |                                                       |                 |
| Splatnost:<br>Nevvolácet před:             | 05.04.2004 | Do vlastních rukou:                                   |                 |
| Neukládat:                                 |            | Nedosílat:                                            |                 |
|                                            | OK Va      | zo <u>r</u> Storno                                    |                 |

#### Platba na adresu - formulář Detail platby na adresu

## Popis polí na formuláři Detail platby na adresu:

Z účtu – číslo účtu, ze kterého je prováděna platba na adresu

Částka – hodnota požadované platby na adresu

*Jméno adresáta, Ulice, Obec, PSČ, Číslo popisné, Část obce – pole specifikující adresáta, kterému bude zaslána poštovní poukázka typu B k výplatě hotovosti na přepážce České pošty* 

Specifikace adresáta - uveď te rodné číslo, kterým doplníte specifikaci adresáta

Zpráva pro adresáta – můžete uvést text, který je určen příjemci platby a bude vytištěn na poštovní poukázce.

*Zpráva pro mne –* můžete uvést vlastní text k platbě , který bude uveden na Vašem výpisu z účtu, v pohybech na účtu a v přehledu Plateb na adresu.

Splatnost – datum, kdy bude platba na adresu provedena.

*Do vlastních rukou* – v případě zaškrtnutí pole bude poštovní poukázka doručena adresátovi jen do vlastních rukou. *Nevyplácet před* – chcete-li, aby peníze nebyly vyplaceny před určitým datem, zaškrtnete toto políčko, jinak ponechte nevyplněno. Zvolením této položky se vám zobrazí další položka *Termín výplaty*, do kterého zadejte datum, ve kterém chcete, aby došlo nejdříve k výplatě hotovosti.

*Neukládat* – zaškrtnete-li toto pole, pošta se pokusí doručit finanční prostředky jen jedenkrát; pokud si je adresát nevyzvedne, ihned je odešle zpět .

Nedosílat – zaškrtnete-li toto pole, pak v případě, že příjemce nahlásí změnu adresy na poště (např. po přestěhování si zajistí přeposílání pošty ze staré na novou adresu), která se bude lišit od adresy zadané odesílatelem nebude platba na novou adresu doručena a vrátí se na účet odesílatele.

Příkazové tlačítko *OK* – vytvoří nový příkaz platby na adresu Příkazové tlačítko *Vzor* – zobrazí okno *Vzory plateb na adresu* (vyberte příslušný vzor) Příkazové tlačítko *Storno* – zruší Vámi zadané hodnoty v polích a zavře okno formuláře

## 5.2.2 Vzory

Agenda Vzory umožňuje vytvářet šablony, pomocí kterých lze zefektivnit práci s vytvářením podobných příkazů.

## Postup:

1. Agendu Vzory spustíte pomocí menu Přehledy a jednoho z příkazů v menu Vzory.

#### Spuštění agendy Vzory

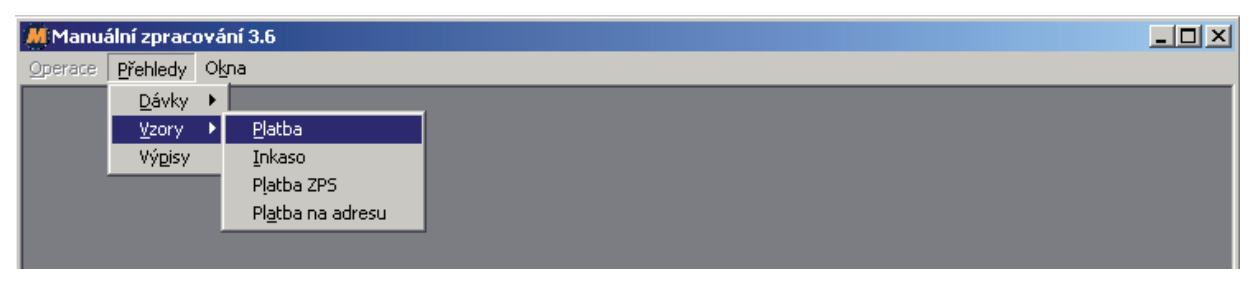

Pomocí této agendy lze vytvářet 4 typy vzorů, které se ukládají do souborů typu \*.cfg v adresáři cfg:

Platby – Vzory11.cfg, Inkasa – Vzory32.cfg, Platba ZPS – Vzory84.cfg, Platba na adresu – Vzory63.cfg.

## 2. V menu Operace zvolte příslušný příkaz

| М | Manuálni       | zpracová         | ní 3.6 - [¥zo | ry plateb ZPS C:\B | anka\cfg\¥zory8 | 4.cfg] |        |      |          |       |
|---|----------------|------------------|---------------|--------------------|-----------------|--------|--------|------|----------|-------|
|   | Operace        | <u>P</u> řehledy | Okna          |                    |                 |        |        |      |          | _ 8 × |
|   | <u>N</u> ový   | Ctrl+N           |               | Typ platby         | Z účtu          | Banka  | Částka | Měna | Příjemce | ▲     |
|   | <u>O</u> prav  | a Ctrl+O         |               | Platba ZPS         |                 | 2400   |        | GBP  |          |       |
|   | N <u>a</u> jît | Ctrl+F           |               | Europlatba         |                 | 2400   |        | EUR  |          |       |
|   | <u> </u>       | at               |               |                    |                 |        |        |      |          | •     |
|   |                |                  |               |                    |                 |        |        |      |          | ▶     |
| Ρ | očet polože    | ek: 2            |               |                    |                 |        |        |      |          |       |

Menu Operace – agendy Vzory

Nový – příkaz umožňující vytvořit nový vzor

Systém zobrazí formulář Detail vzoru ... , pomocí kterého se vytvoří nový vzor.

Oprav – příkaz umožňující opravu již vytvořeného vzoru

Najít - vyhledávání ve vzorech

**POZNÁMKA** – editace vzoru lze provést pomocí příkazu Operace/Uprav nebo pomocí dvojkliku myší na řádek se záznamem příslušného vzoru. Třídit vzory lze kliknutím na označení sloupce v přehledu.

Vymazat - funkce, která umožní zrušit uložený vzor.

3. Pro vytvoření vzoru použijte v menu *Operace* příkaz *Nový*, vyplňte formulář *Detail vzoru …* a hodnoty uložte kliknutím na tlačítko *OK*.

## 5.2.3 Výpisy

Agenda Výpisy umožňuje otevírat, zobrazovat a tisknout výpisy stahované uživatelem z banky.

## Postup:

1. Agendu Výpisy spustíte pomocí menu Přehledy a příkazu Výpisy.

Spuštění agendy Výpisy

| 📕 Manuální : | zpraco          | vání 3.6      |  |
|--------------|-----------------|---------------|--|
| Operace Pře  | ehledy          | O <u>k</u> na |  |
| [            | <u>D</u> ávky   | •             |  |
| 1            | <u>V</u> zory   | F .           |  |
| <u> </u>     | Vý <u>p</u> isy |               |  |
|              |                 | _             |  |
|              |                 |               |  |

2. Použitím příkazu Výpisy aplikace zobrazí systémové okno pro otevření souboru.

3. Zvolte příslušný výpis v Gemini formátu (**\*.ace**) a volbu potvrďte – aplikace *Manuální zpracování* zobrazí agendu **Výpisy** s vybraným výpisem a jednotlivými položkami zobrazenými v řádcích.

Okno agendy Výpisy

| MM  | anuální zpra                                                                                                    | acování 3.6 - [V    | ýpis C:\Ba | nka\Bankovni | vypisy\0         | 4001_82210                                          | 19_CZK.gpc] |                                            |                     |          |
|-----|----------------------------------------------------------------------------------------------------|---------------------|------------|--------------|------------------|-----------------------------------------------------|-------------|--------------------------------------------|---------------------|----------|
| @ ⊆ | )perace <u>P</u> ře                                                                                                    | hledy O <u>k</u> na |            |              |                  |                                                     |             |                                            |                     | _ 8 ×    |
|     | Bankovní výpis číslo: 001/2004<br>Za období: 01.01.2004 - 01.01.2004<br>Číslo účtu a měna: 8221019 CZK<br>Název účtu: Solvent, s.r.o. |                     |            |              | Počáteč<br>Koneč | iní zůstatek:<br>Příjmy:<br>Výdaje:<br>ný zůstatek: |             | 856 554,75<br>50,00<br>21,80<br>856 582,95 |                     |          |
| Тур | Datum                                                                                                    | Číslo protiúčtu     | Banka      | Částka       | VS               | KS                                                  | SS          | Číslo dokladu                              | Doplňující údaj     | Poznámka |
| Cr  | 01.01.2004                                                                                                    | 13825001            | 2400       | 50,00        | 9                | 0558                                                |             | 0101000001001                              |                     |          |
| DЬ  | 01.01.2004                                                                                                    |                     | 0000       | 21,80        |                  | 0898                                                |             | 0101000001002                              | Transakoni poplatky |          |
|     |                                                                                                    |                     |            |              |                  |                                                     |             |                                            |                     |          |
|     |                                                                                                    |                     |            |              |                  |                                                     |             |                                            |                     |          |
|     |                                                                                                    |                     |            |              |                  |                                                     |             |                                            |                     |          |
|     |                                                                                                    |                     |            |              |                  |                                                     |             |                                            |                     |          |
|     |                                                                                                    |                     |            |              |                  |                                                     |             |                                            |                     |          |
|     |                                                                                                    |                     |            |              |                  |                                                     |             |                                            |                     | Þ        |

4. V menu Operace můžete zvolit příslušný příkaz

Menu Operace – agendy Výpisy

| Operace  | Přehled | dy     | Okna |  |
|----------|---------|--------|------|--|
| Otevřít  |         | Ctrl   | +0   |  |
| Uložit j | ako     | Ctrl+S |      |  |
| Tisk     |         | Ctrl+P |      |  |
| Najît    |         | Ctrl   | +F   |  |

Otevřít – příkaz otevře jiný uložený výpis Uložit jako – uložení otevřeného výpisu do \*.txt formátu

Tisk – příkaz vytiskne právě zobrazený výpis

Najít – volba, která slouží k vyhledávání hodnot v zobrazeném výpisu

5. Pro vytištění výpisu zvolte z menu Operace příkaz Tisk.

**POZNÁMKA** – tisk výpisu provedete stejně jako tisk v jiných programech, tj. vyberte příslušnou tiskárnu a nastavte parametry pro tisk.

## Komentář k postupu:

Výsledkem předchozího postupu je zobrazený, případně i vytištěný výpis z Vašeho účtu.

# 6 Přílohy

## 6.1 Chybová hlášení

Každá komunikace eKomunikátoru s Klientským systémem banky (odeslání dávky s platebními příkazy nebo stažení elektronických výpisů) je zakončena zprávou o výsledku dané komunikace. Výsledkem komunikace může být potvrzení o úspěšném provedení požadované operace (například hláška *Import dávky proběhl v pořádku* u odeslání dávky s platebními příkazy) nebo zobrazení chybového hlášení (viz níže uvedený seznam chybových hlášek a popis jejich významu), pokud nemohla být požadovaná operace úspěšně provedena. V těchto případech nebyla bankou zpracována celá dávka s platebními příkazy. Takovou dávku s platebními příkazy je potřeba nejdříve opravit (například přes aplikaci Manuální zpracování) a znovu ji odeslat do Klientského systému banky.

Pokud dojde během komunikace eKomunikátoru s Klientským systémem banky k přerušení spojení, nezobrazí se žádná zpráva o výsledku dané komunikace. V těchto případech je potřeba si nejdříve ověřit, zda již nebyla dávka bankou úspěšně přijata ke zpracování (v eKomunikátoru přes záložku *Přehledy* nebo v Klientském systému v *Přehledu* bankou přijatých dávek) a teprve poté dávku případně znovu odeslat.

| Hláška                                      | Význam                                                                                                    |
|---------------------------------------------|----------------------------------------------------------------------------------------------------|
| Chybný předcházející záznam                 |                                                                                                    |
| Chybná délka věty                           |                                                                                                    |
| Chybná pozice mezery                        |                                                                                                    |
| Chybný počet mezer                          |                                                                                                    |
| Chybná délka údaje                          | Dávka neodpovídá struktuře ABO nebo GEMINI formátu (podle toho,                                                                                                    |
| Chybí konec vstupního souboru               | příručce. Dávku můžete otevřít a opravit v Manuálním zpracování.                                                                                                    |
| Chybný formát částky                        | Pokud dávku vytváříte z Vašeho účetního nebo ekonomického svsté-                                                                                                    |
| Chyba při zpracování vstupního souboru      | mu, tak prosím kontaktujte Vašeho dodavatele tohoto systému, aby                                                                                                    |
| Chybný formát AV pole (poznámky u příkazu)  | účetního systému, která bude odpovídat bankou požadovanému                                                                                                    |
| Neznámý typ záznamu v Gemini formátu        | formatu.                                                                                                    |
| Neznámý řádek v Gemini formátu              | banka je připravena s Vaším dodavatelem spolupracovat na opra-                                                                                                    |
| Chybné pořadové číslo záznamu v dávce       | může Váš dodavatel směřovat na e-mailovou adresu info@rb.cz.                                                                                                    |
| Dávka obsahuje záznamy různých typů         |                                                                                                    |
| Chybná suma částek                          |                                                                                                    |
| Chybný formát čísla                         |                                                                                                    |
| Chybný formát termínu výplaty               |                                                                                                    |
| Chybné datum splatnosti                     | Dávka obsahuje neplatné datum splatnosti. Datum splatnosti<br>nesmí být starší než je aktuální den, ve kterém byla dávka do banky<br>odeslána.                                                                |
| Chybný kód banky (není 5500)                | Dávka obsahuje platební příkaz s chybným kódem banky. Správný směrový kód banky je 5500.                                                                                                    |
| Pokus o import dávky byl proveden již dříve | Dávka se stejným názvem a certifikační výzvou již byla bankou v po-<br>sledních 30 dnech přijata a zpracována. Zkontrolujte, prosím, zda<br>není Vaše dávka již uložena v Klientském systému banky.           |
| Chybný variabilní symbol                    |                                                                                                    |
| Chybný konstantní symbol                    | Dávka obsahuje platební příkaz s chybně uvedeným symbolem<br>platby – nesmí obsahovat znaky, pouze čísla.                                                                                                    |
| Chybný specifický symbol                    |                                                                                                    |
| Chybný certifikační kód                     | Dávka byla certifikována chybným certifikačním kódem. Zkontrolujte<br>prosím, zda máte v nastavení eKomunikátoru zadané správné klient-<br>ské číslo nebo zda jste k dávce připojil správný certifikační kód. |
| Nemáte oprávnění podepisovat tuto transakci | Dávka obsahuje platební příkaz k účtu, ke kterému nemáte podpi-<br>sové oprávnění nebo byl k podpisu dávky použit chybný elektronický<br>podpis.                                                              |
| Účet není firemní                           | Dávka obsahuje platební příkaz k účtu, který není veden v bance<br>jako firemní účet.                                                                                                    |

| Hláška                                                                             | Význam                                                                                                    |
|------------------------------------------------------------------------------------|----------------------------------------------------------------------------------------------------|
| Chybné číslo účtu debetní strany                                                   | Dávka obsahuje platební příkaz z účtu, který neexistuje (neodpovídá                                                                                                    |
| Chybné číslo účtu kreditní strany                                                  | pravidlům tvorby čísel běžných účtů).                                                                                                    |
| Nelze nalézt debetní účet                                                          | Dávka obsahuje platební příkaz z účtu, který není bankou veden.                                                                                                    |
| Nelze nalézt kreditní účet                                                         |                                                                                                    |
| Chybný kód banky debetního účtu                                                    | Dávka obsahuje platební příkaz se směrovým kódem banky, která                                                                                                    |
| Chybný kód banky kreditního účtu                                                   | neexistuje.                                                                                                    |
| Debetní i kreditní účet je totožný                                                 | Dávka obsahuje platební příkaz, ve kterém je jako debetní a kreditní<br>účet uvedeno stejné číslo účtu. Platební příkazy nelze provádět na<br>vrub a ve prospěch stejného čísla účtu.                                                                                                    |
| Není zadáno datum platby termínované výplaty                                       | Dávka obsahuje platbu na adresu s volbou "Nevyplácet před", ale není uvedeno datum, před kterým se nemá vyplácet.                                                                                                    |
| Je zadáno datum platby netermínované výplaty                                       | Dávka obsahuje platbu s uvedeným datumem, před kterým se nemá<br>vyplácet, ale není uvedena volba "Nevyplácet před".                                                                                                    |
| Termín výplaty musí být >= než datum splatnosti + 6 dní                            | Dávka obsahuje platbu na adresu s volbou "Nevyplácet před", ale<br>termín požadované výplaty je menší než datum splatnosti příkazu +<br>6 dní. Změňte termín výplaty tak, aby vyhovoval této podmínce.                                                                                                    |
| Nejsou uvedeny všechny povinné údaje pro provedení příkazu                         | Dávka obsahuje platební příkaz, ve kterém nejsou uvedeny všechny<br>náležitosti nezbytné pro jeho provedení.                                                                                                    |
| Chybný kód měny                                                                    | Dávka obsahuje platební příkaz, ve kterém je uveden chybný nebo<br>neexistující kód měny. Kódy měny se v dávce uvádí podle číselníku<br>ISO (např. pro českou korunu = CZK, euro = EUR, dolar = USD, atd.)                                                                                                    |
| Chybný typ plátce poplatků                                                         | Dávka obsahuje platbu do zahraničí, u které je uveden chybný nebo<br>neexistující typ plátce poplatků. Plátce poplatků se uvádí hodnotou<br>BEN (k tíži příjemce), OUR (k tíži plátce) nebo SHA (sdílené poplatky).                                                                                                    |
| Měnová složka požadovaného debetního účtu neexistuje                               | Dávka obsahuje platební příkaz na měnovou složku Vašeho účtu,                                                                                                    |
| Chybná měna debetního účtu                                                         | která není aktivní nebo v takové měně banka běžné účty nevede.                                                                                                    |
| Chybný kód priority platby                                                         | Dávka obsahuje platební příkaz, ve kterém je uvedena chybná nebo<br>neexistující priorita platby. Priorita platby může být pouze standardní<br>nebo urgentní.                                                                                                    |
| Dávka neobsahuje žádné platební příkazy – je prázdná                               | Dávka neobsahuje žádné platební příkazy a ani žádný jiný text – je prázdná.                                                                                                    |
| Chybné rodné číslo                                                                 | Dávka obsahuje platbu na adresu, ve které je v položce "Specifikace<br>adresáta" uvedeno chybné rodné číslo. Do specifikace adresáta není<br>možné zadávat jiné údaje než rodné číslo (bez lomítka).                                                                                                    |
| Chybné PSČ                                                                         | Dávka obsahuje platbu na adresu, ve které je uvedeno chybné nebo<br>neexistující poštovní směrovací číslo podle oficiálního číselníku<br>České pošty.                                                                                                    |
| Nepovolený kód měny urgentní platby                                                | Dávka obsahuje urgentní platbu do zahraniční v měně, ve které<br>banka urgentní platby neprovádí. Urgentní platby je možné provádět<br>pouze v měně EUR nebo USD.                                                                                                    |
| Chybný název země banky příjemce                                                   | Dávka obsahuje platbu do zahraničí, ve které je uveden název země,                                                                                                    |
| Chybný název země příjemce                                                         | který neodpovídá číselníku ISO BA0025.                                                                                                    |
| Částka platby není dostatečná pro zadanou měnu a poplatkování<br>typu "BEN"        | Dávka obsahuje platbu do zahraničí na částku, která je příliš nízká<br>pro poplatkování typu "BEN". Tuto platbu není možné provést, proto-<br>že částka platby není dostatečná na pokrytí všech výloh zahraničních<br>bank. Změňte prosím typ poplatkování na "OUR" nebo "SHA" nebo<br>zvyšte částku platby.                          |
| Chybný ISO kód země příjemce                                                       | Dávka obsahuje platbu do zahraničí, ve které je uveden chybný ISO kód země příjemce podle číselníku ISO BA0025.                                                                                                    |
| Neočekávaná chyba při importu dávky                                                | Při importu dávky do Klientského systému byla zjištěna neočekáva-<br>ná chyba. Tato chyba může souviset s Vaší dávkou nebo technickými<br>problémy na straně Klientského systému banky. Zkontrolujte prosím<br>správnost Vaší dávky a pokud je v pořádku, tak kontaktujte banku k<br>dohledání příčiny zobrazení této chybové hlášky. |
| Chybný příznak poštovní služby                                                     | Dávka obsahuje platbu na adresu, ve které je uveden chybný nebo<br>neexistující příznak pro poštovní službu typu "Do vlastních rukou",<br>"Nevyplácet před", "Neukládat" nebo "Nedosílat".                                                                                                    |
| Chyba při šifrování odesílaných výpisů                                             | Požadovaný výpis se nepodařilo při odesílání zašifrovat, protože na<br>daném účtu není zaregistrovaný Váš veřejný klíč, jehož soukromou<br>část používáte ke stažení výpisu.                                                                                                    |
| Chyba při kontrole elektronického podpisu – neplatný podpis                        | Dávka byla podepsána Dávkovým certifikátem, který již není platný.<br>Je potřeba provést jeho aktualizaci. Kontaktujte prosím banku.                                                                                                    |
| Chyba při dešifrování – dávka není šifrovaná nebo je použita ne-<br>správná metoda | Dávku se nepodařilo dešifrovat, protože byla použita jiná metoda<br>šifrování, než kterou banka očekává u produktu eKomunikátor.<br>Případně byla do banky odeslána nezašifrovaná dávka.                                                                                                    |

| Hláška                                                              | Význam                                                                                                    |
|---------------------------------------------------------------------|----------------------------------------------------------------------------------------------------|
| Nelze navázat spojení s Klientským systémem banky                   | Tato hláška se může zobrazit v některém z následujících případů:-<br>máte chybně zadanou adresu pro komunikaci s bankou- nemáte<br>funkční připojení k internetu- máte chybně nastavenou adresu<br>Vašeho proxy serveru (pokud jej používáte pro připojení k internetu)<br>nebo proxy server není funkční                                                          |
| Chyba při komunikaci s Klientským systémem banky                    | Odeslání nebo stažení dávky se neprovedlo z technických důvodů na                                                                                                    |
| Chyba databáze při komunikaci s Klientským systémem banky           | strané banky. Pro dalsi informace prosim kontaktujte banku nebo<br>vyzkoušejte dávku odeslat nebo stáhnout později.                                                                                                    |
| Chyba při ověření certifikačního kódu – ověření nebylo provedeno    | Ověření certifikačního kódu se neprovedlo z technických důvodů na straně banky. Pro další informace prosím kontaktujte banku nebo vyzkoušejte dávku odeslat později.                                                                                                    |
| Chyba při ověření elektronického podpisu – ověření nebylo provedeno | Ověření elektronického podpisu se neprovedlo z technických důvodů<br>na straně banky. Pro další informace prosím kontaktujte banku nebo<br>vyzkoušejte dávku odeslat později.                                                                                                    |
| Chyba při dešifrování                                               | Dávku se nepodařilo dešifrovat, protože byla zašifrována neplatným<br>Veřejným klíčem banky. Zkontrolujte, prosím, zda máte ve Vašem<br>Souboru Osobních Informací uložen aktuálně platný certifikát "banka<br>Server". Dále prosím zkontrolujte, že máte tento certifikát nastaven<br>v nastavení eKomunikátoru (záložka Klient – položka Veřejný klíč<br>banky). |
| Výpis není možné uložit – neobsahuje žádné účetní položky           | Požadovaný výpis neobsahuje žádné účetní položky, proto nemohl<br>být uložen. Tato situace může nastat u bankovních výpisů v Gemini<br>formátu, které byly vygenerovány za období, ve kterém nebyly na<br>běžném účtu provedeny žádné účetní položky.                                                                                                    |

## 6.2 Nastavení komunikace s Klientským systémem banky

V záložce Adresy programu eKomunikátor se nastavují HTTP adresy Klientského systému banky pro zasílání dávek s platebními příkazy a stahování elektronických výpisů . Dále se zde nastavuje IP adresa proxy serveru ve firemní síti, pokud je nezbytná pro spojení eKomunikátoru s Klientským systémem banky.

Záložka nabízí následující funkce:

*Přidat* – slouží k přidání nové HTTP adresy a čísla portu Klientského systému banky a nastavení používání proxy serveru.

URL adresy Klientského systému banky pro eKomunikátor jsou následující:

firma1.rb.cz firma2.rb.cz firma3.rb.cz firma4.rb.cz

Kliknete-li na toto příkazové tlačítko, zobrazí se okno Adresa.

Okno Adresa obsahuje: pole http:// – slouží k zadání URL nebo IP adresy Klientského systému pole Port – slouží k zadání čísla portu HTTP adresy Klientského systému

Rozbalovací pole Nastavení proxy serveru – vyberte jednu z hodnot podle :

Převzít nastavení internetového prohlížeče – eKomunikátor převezme a bude při komunikaci používat nastavení Vašeho internetového prohlížeče

Nepoužívat proxy server – komunikace s Klientským systémem bude probíhat přímo

*Používat proxy server s tímto nastavením – zadejte IP adresu a číslo portu, přes kterou má eKomunikátor komunikátor komunikátor komunikátor s Klientským systémem* 

Okno Adresa – nastavení HTTP adresy, čísla portu a proxy serveru

| Adresa                                                                   | < |
|--------------------------------------------------------------------------|---|
| Adresa:Port: 80                                                          |   |
| Nastavení proxy serveru:<br>Převzít nastavení internetového prohlížeče 💌 |   |
| <u>Q</u> K <u>S</u> torno                                                |   |

Smazat – slouží k odstranění označené adresy

*Upravit* – slouží k úpravě stávající adresy, čísla portu nebo nastavení používání proxy serveru *Postupně odeslat na všechny adresy* – pokud je tato volba zatržena, při problémech s komunikací se aplikace pokusí připojit k jinému serveru. Servery jsou zkoušeny v pořadí, v jakém jsou v seznamu uvedeny, jako první se použije naposledy úspěšně použitý server. Další server se zkusí, je-li stávající server nedostupný, neodpoví v rozumné době, anebo pokud vrátí nesrozumitelnou odpověď (jiný HTTP kód než 200, 201, 401, 407); v ostatních chybových případech se komunikace ukončí okamžitě.

Nastavení adresy

| Na | stavení                                                                                  |                       |                                                                                                    | × |
|----|------------------------------------------------------------------------------------------|-----------------------|----------------------------------------------------------------------------------------------------|---|
|    | Účty                                                                                     | Adresy                | Adresáře                                                                                                    | 1 |
|    | Adresa                                                                                   | Port                  | Proxy server                                                                                                    |   |
|    | firma1.ebanka.cz 80<br>firma2.ebanka.cz 80<br>firma3.ebanka.cz 80<br>firma4.ebanka.cz 80 |                       | Převzít nastavení internetového prohlížeče<br>Převzít nastavení internetového prohlížeče<br>Převzít nastavení internetového prohlížeče<br>Převzít nastavení internetového prohlížeče |   |
|    | Postupně odes                                                                            | řidat<br>lat na všech | <u>S</u> mazat <u>U</u> pravit<br>ny adresy                                                                                                    |   |
|    |                                                                                          | 0                     | K Cancel                                                                                                    |   |

**POZNÁMKA** – program eKomunikátor je standardní HTTP klient, tj. se serverem komunikuje prostřednictvím HTTP protokolu (verze 1.0). Nevyžaduje proto žádné speciální síťové nastavení – ve firewallu není potřeba povolovat žádné jiné porty, než ty, na kterých jsou provozovány IIS servery banky (standardně se používá port 80). Pro komunikaci se používá ve směru od uživatele do banky metoda POST; ve směru od banky k uživateli metoda GET.

## 6.4. Kontroly jedinečnosti dávek při importu do Klientského systému banky

Během importu dávek do Klientského systému banky se provádí kontrola, zda již nebyla daná dávka do Klientského systému naimportována.

Kontrola importované dávky je prováděna pro její dvě charakteristiky:

- název dávky (souboru) bez její přípony
- HASH této dávky

Pokud je systémem dohledána dávka se stejnými sledovanými hodnotami (**souhlasit musí současně obě sledované hodnoty**), tak se import nové dávky odmítne s tím, že byl již proveden dříve.

**POZNÁMKA** – pokud dávku znovuotevřete, upravíte její libovolnou část (například datum splatnosti) a změny uložíte, automaticky se změní její HASH hodnota. Při importu dávky do Klientského systému jí systém považuje za novou a přijme ji do zpracování !